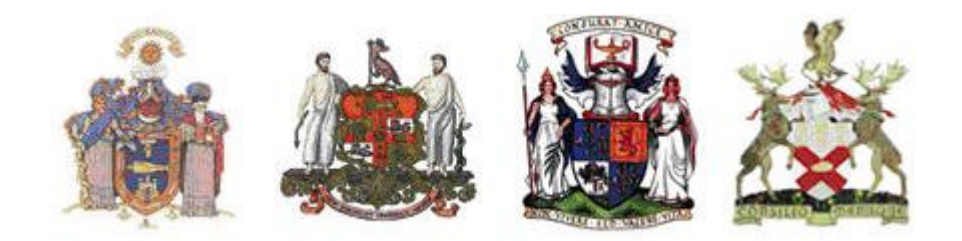

# ROYAL COLLEGE OF SURGEONS OF EDINBURGH

# Pan Specialty eLogbook

**PROGRAMME DIRECTORS' MANUAL** 

Version 2.1

Faculty Of Health Informatics RCSEd

# **TABLE OF CONTENTS**

- 1: What is the eLogbook
- 4: How do I access the Programme Directors' Web Pages?
- **17: Changing your Personal Details**
- **18: Password Change**
- **19: Supply Comments or Feedback**
- **20: Validating Your Members**
- 23: Building A Report For RITAs
- **31: Obtaining A Trainer's Report**
- **37: Forgotten Password**

#### What is the eLogbook?

The RSCEd **Web** eLogbook is a web application which has been developed to allow users to upload directly to, and store operative records on, the RSCEd servers (computers). It allows users to view records and to carry out analyses on operative data, all within a secure environment behind our corporate firewall. Programme Directors (PDs) are given additional interrogation rights which allows them to study the training performance of trainees within their programme and also of trainers who train their trainees. Trainers can have a separate personal eLogbook which is kept completely confidential from the PD.

Programme directors must register in the normal way for the logbooks through <u>http://www.elogbook.org</u> and then apply for Programme Director access – see below. This access is given on an individual basis and is coordinated by the speciality lead for the relevant Specialty.

As well as entering information via the **Web** logbook, trainees can also enter information via the **PC** logbook, the **Palm** logbook, and the **Pocket** PC logbook (for which a new Beta version has now been released for testing and is in the process of de-bugging).

## HOW DO I ACCESS THE PROGRAMME DIRECTORS' WEB PAGES?

The programme directors' pages are accessed via the home page for the eLogbook. This is available at:- <u>http://www.elogbook.org/</u>

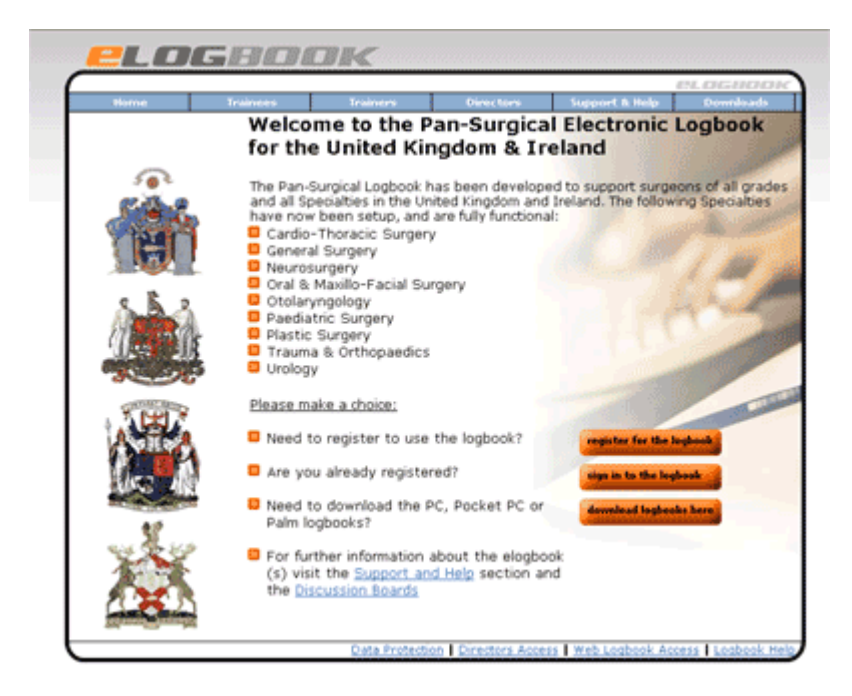

At the top of this web page you will find a link to the "Directors" pages.

The first step if you have not already done so, is to "create a logbook account".

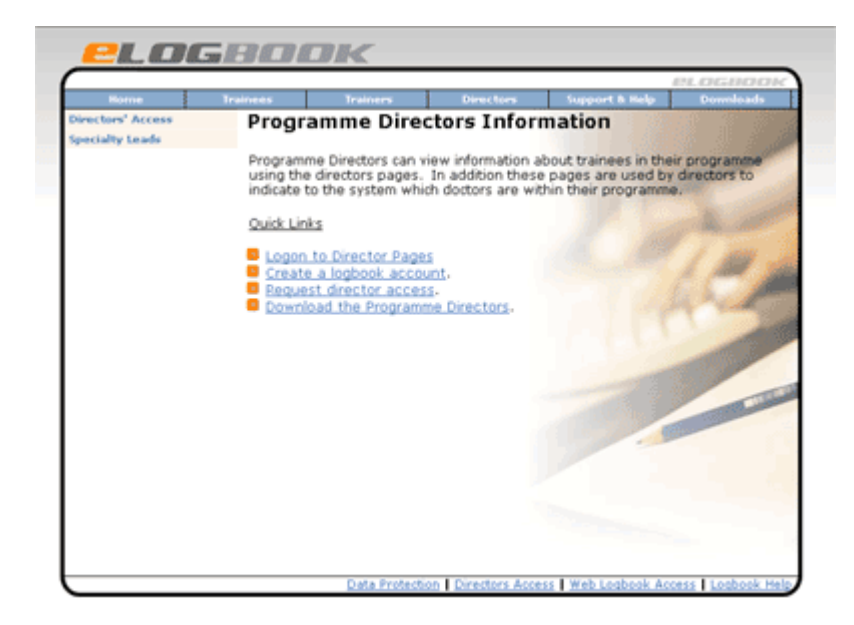

This link will take you to the sign up page:

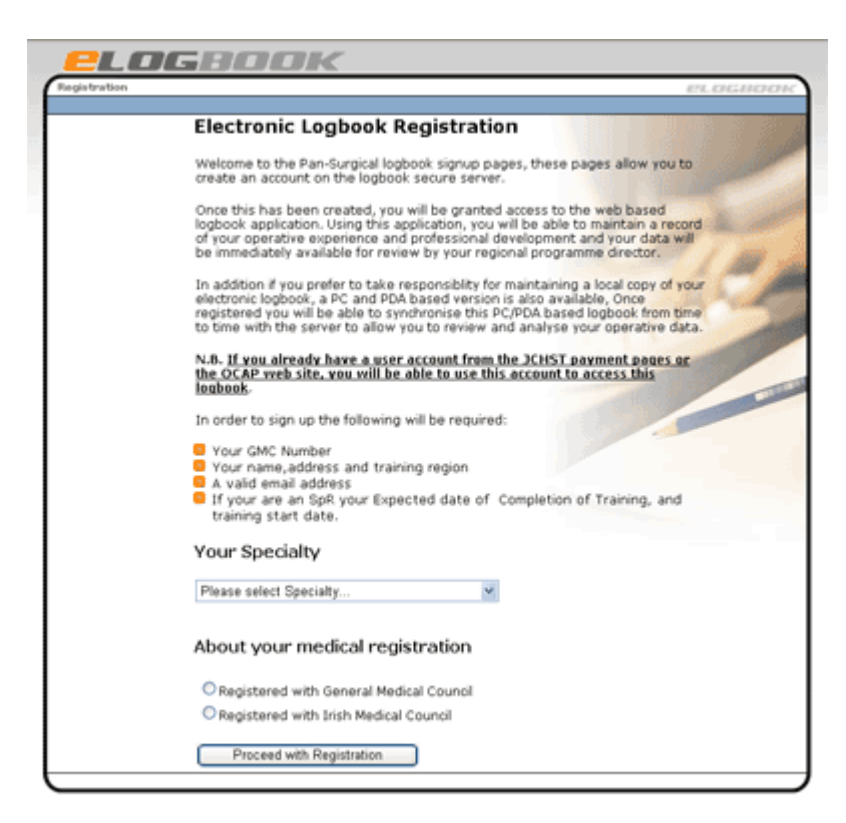

Simply follow the instructions provided, selecting your specialty from the drop down list.

If you already have a logbook account but have not yet registered as a Director, you will need to return to the main 'Directors' page and request director status by clicking on 'Request Director Access'.

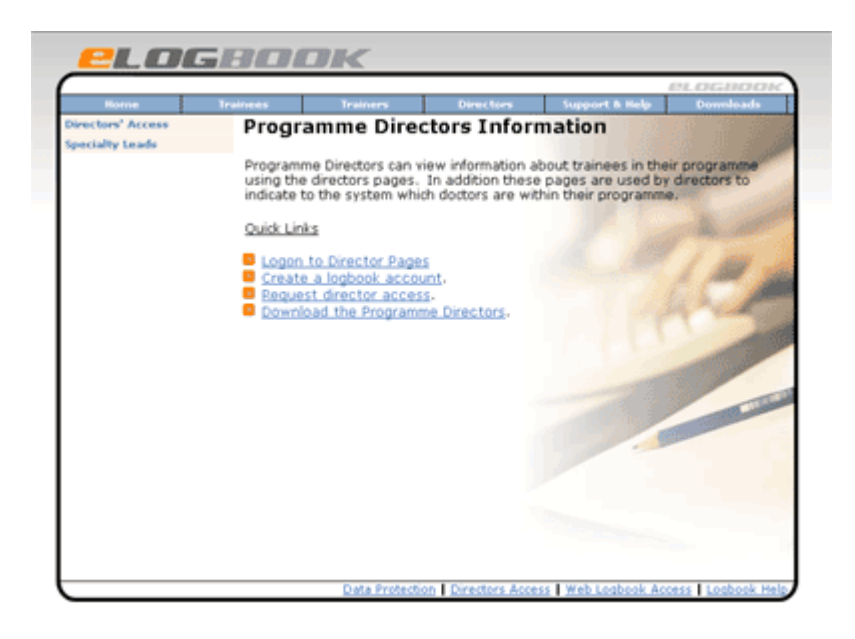

You will be asked to enter your user Username (GMC number) and your Password. If you have forgotten your password, please see the information on obtaining a forgotten password which is included at the end of this manual.

|                                                                                                    | E.                                                                                                    |
|----------------------------------------------------------------------------------------------------|----------------------------------------------------------------------------------------------------|
| Welcom<br>for the                                                                                                    | e to the Pan-Surgical Electronic Logbook<br>United Kingdom & Ireland                                                                                                    |
| This logbool<br>all Specalitic<br>now been s<br>Cardio-T1<br>General S<br>Oral & M.<br>Neurosur<br>Otolarym<br>Paedatri<br>Plastc S<br>Trauma E<br>Urology | k has been developed to support surgeons of all grades and<br>ps in the United Kingdom and Ireland. The following Specialities hav<br>butp, and are fully functional:<br>horacic Surgery<br>Surgery<br>surgery<br>gery<br>c Surgery<br>urgery<br>k Orthopsedics |
| Log in                                                                                                    |                                                                                                    |
| Please ente<br>alternatively<br>to use the li                                                                                                    | r your username (GMC or other identifier) and password or<br>, if you do not have a username and password click here to registre                                                                                                    |
| usi                                                                                                    | emame                                                                                                    |
| pa                                                                                                    | ssword                                                                                                    |
|                                                                                                    | Logon                                                                                                    |
| Forgotten pa<br>Enter your us<br>be e-mailed<br>legkech.                                                                                                   | seword?<br>emame (GMC or identifier) in the username box above and then click <u>here</u><br>your password to the address you registered when you signed up for the<br>E basiss definally bosing on, request halo here.                                         |

Select the appropriate deanery from the drop down list, adding any appropriate information in the text box below and then press "Send Request".

| Operative Records    | Portfolio                       | Training                        | Admin & Help           | Security               | Logout      | Г  |
|----------------------|---------------------------------|---------------------------------|------------------------|------------------------|-------------|----|
| Admin                | Director /                      | Access Req                      | uest                   |                        | 11.100 20 3 | C. |
| My Details           |                                 |                                 |                        |                        |             |    |
| My Preferences       | If you are a Dir                | rector and have n               | ot been granted acc    | ess rights to your Tr  | aining      | e  |
| My Common Operations | Programme, pl                   | lease use this req              | uest form. Your Reg    | uest will be sent to t | ne          |    |
| My Common Nospitals  | Training Proces                 | amme Director Acc               | cess will be requeste  | d for the Training     |             |    |
| My Consultants       | Programme list                  | ted below here:                 | and the particular set | a lot one manning      |             |    |
| Payments             | Nottingham / T                  | rent                            |                        | ×                      |             |    |
| ikolp                | The Speciality /                | Administrator will i            | receive a request inv  | luding your details s  | tating diff |    |
| Legbock Help         | that you have<br>additional com | requested access<br>ments below | as a Director, howe    | wer you can include    | 60          | Å  |
|                      | Send Reque                      | st                              |                        | 10                     |             |    |

Once registered as a Director, you may obtain Directors' Access simply by clicking on the link "Directors' Access" at the bottom of the page, or by going through the "Directors" pages at the top.

Each time you click on "Directors' Access", you will be taken to a logon page where you will need to enter your GMC number and your password:

| ek Tone        |              | Refrect     | Hone        | Search       | Feverbes     | Hatory    | - Lab     | Pathokoy    | Radickor   | PAS       | HRHE      | Security | Help Deals | Training | TelDy |      |
|----------------|--------------|-------------|-------------|--------------|--------------|-----------|-----------|-------------|------------|-----------|-----------|----------|------------|----------|-------|------|
| Hens 💽 Holpers | (Inner and a | ukinkophool | (logen/Webu | HOH-INZA     | riogbook/%2% | ok/N2D    | e'nt no   | c           |            |           |           |          |            |          | 26    | - CP |
|                |              |             |             |              | _            |           |           |             |            |           |           |          |            |          |       | _    |
| CSEd           | - Elect      | ronic       | Logb        | ook          | Revie        | w ai      | nd A      | nalysi      | s          |           |           |          | _          |          |       |      |
|                |              | 1           |             |              |              |           | Partic    | had Acre    | ~          |           |           |          |            |          |       |      |
|                |              |             | The is a ck | soud site a  | and you mus  | st theref | are logor | n to gam ac | coss. Plea | ise onter | YOUT LOOT | name (SM |            |          |       |      |
|                |              |             | rumber) an  | d patrieve   | nd.          |           |           |             |            |           |           |          |            |          |       |      |
|                |              |             | Logon to t  | site         |              |           |           |             |            |           |           |          |            |          |       |      |
|                |              |             |             | seers        | sere lines   |           |           |             | _          |           |           |          |            |          |       |      |
|                |              |             |             | <b>byoan</b> | rord         | _         |           |             |            |           |           |          |            |          |       |      |
|                |              |             |             |              | Lo           | gon       |           |             |            |           |           |          |            |          |       |      |
|                |              |             |             |              |              |           |           |             |            |           |           |          |            |          |       |      |
|                |              |             |             |              |              |           |           |             |            |           |           |          |            |          |       |      |
|                |              |             |             |              |              |           |           |             |            |           |           |          |            |          |       |      |
|                |              |             |             |              |              |           |           |             |            |           |           |          |            |          |       |      |
|                |              |             |             |              |              |           |           |             |            |           |           |          |            |          |       |      |
|                |              |             |             |              |              |           |           |             |            |           |           |          |            |          |       |      |
|                |              |             |             |              |              |           |           |             |            |           |           |          |            |          |       |      |
|                |              |             |             |              |              |           |           |             |            |           |           |          |            |          |       |      |
|                |              |             |             |              |              |           |           |             |            |           |           |          |            |          |       |      |
|                |              |             |             |              |              |           |           |             |            |           |           |          |            |          |       |      |
|                |              |             |             |              |              |           |           |             |            |           |           |          |            |          |       |      |
|                |              |             |             |              |              |           |           |             |            |           |           |          |            |          |       |      |
|                |              |             |             |              |              | _         | _         |             |            |           | _         |          |            | -        |       |      |

You are then directed to the main page of the Directors' website.

On the left hand side of the screen, a menu shows your trainee list which can be viewed by clicking on the "+" button. It also gives you the option of changing your details and suggesting feedback and logging out. When you click on "+ trainee list", the regions you have access to will be displayed. Normally a Programme Director would only have access to one region.

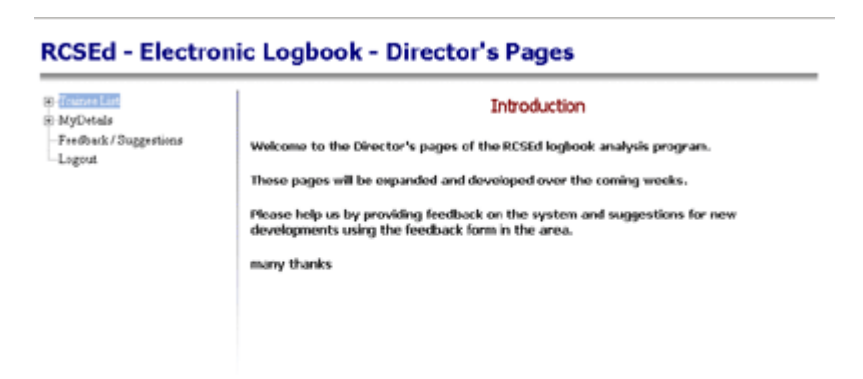

A list of all logbook members in your region is then shown. Members with Directors' access are listed first. In established regions there will often be more than one page of members. The subsequent pages can be accessed by clicking on the relevant page. In this example there are four pages which can be accessed by clicking 1, 2, 3 or 4.

| default - Northambria Healthcar   | re NHS Trust                                         | P Nicrophor   | ne 🕼 Tools 🔏 Handwritin | 🗴 🕼 Disseing Pad 👔 🗧 🗗               |
|-----------------------------------|------------------------------------------------------|---------------|-------------------------|--------------------------------------|
| Elle Edit Yew Favorites Tools     | s Ffeib                                              | <u></u>       |                         |                                      |
| u → O<br>Back Forward Stop        | 요 값 이 이 이 이 이 이 이 이 이 이 이 이 이 이 이 이 이 이              | 🍻 🧯 😫         | S HRMS Security H       | 😭 📕 🛅<br>Help Desk. Training Tel Dir |
| gdress 📓 https://www.rcsed.ac.uk/ | elogbook/director/default.aspx?CMD=TP65PEC=Ortho03D= | 1             |                         | ▼ @Go Links                          |
| RCSEd - Electro                   | onic Logbook - Director's                            | Pages         |                         | -                                    |
| 🖻 -Traince List                   | User List Build RITA Report                          | rainer Report |                         |                                      |
| B-MyDetails                       | Regional Trainees                                    |               |                         |                                      |
| Feedback / Suggestions            |                                                      |               | 1234                    |                                      |
| Logout                            | User                                                 | Туре          |                         |                                      |
|                                   | Director : Manual Control Control                    | SoR           | Edit                    |                                      |
|                                   | Director : F                                         | Traiser       | Edit                    |                                      |
|                                   | Director :                                           | Trainer       | Edit                    |                                      |
|                                   | Director : L                                         | Trainer       | Edit                    |                                      |
|                                   | Traine and Address and                               | Other         | Edit                    |                                      |
|                                   | Edward Menale (MATRI 18)                             | SAS           | Edit                    |                                      |
|                                   | Research & American Statistics                       | 545           | Edit                    |                                      |
|                                   | NUMBER OF TRANSPORTED AND ADDRESS OF TAXABLE PARTY.  | 910           | Edit                    |                                      |
|                                   | a remained intercasts                                | SpR           | Edit                    |                                      |
|                                   | All manders frames de Collegado : Josto Tolais       | SpR           | Edit                    |                                      |
|                                   | Makeshile: Almed (MC2010)                            | SpR           | Edit                    |                                      |
|                                   | SE ALLER DUE (ANTHONY)                               | SpR           | Edit                    |                                      |
|                                   | Chines And Assessment (MICLES)                       | SpR           | Edit                    |                                      |
|                                   | LINE OF THE OWNER                                    | SpR           | Edit                    |                                      |
|                                   | AL BRITHS TRANSPORT                                  | SpiR          | Edit                    |                                      |
|                                   | Karthilocom Balanderamanian (K7100462)               | SpR           | Edit                    |                                      |
|                                   | And Sharana (Schotte)                                | SpR           | Edit                    |                                      |
|                                   | Contraction of the first on the mean                 | SpR           | Edit                    |                                      |
|                                   | Seller discontraction                                | SpR           | Edit                    |                                      |
|                                   | Sills Control ( colors 22)                           | SpiR          | Edit                    |                                      |
|                                   |                                                      |               |                         | ×                                    |
|                                   |                                                      |               |                         | 🕒 🔮 Internet                         |

You can view the information on any trainee by clicking on his or her name. Background data on the trainee is then shown, along with their current training year. From this page you can interrogate their logbook over any period of time. The default report date range is the six month period prior to "today".

| 😫 default - Northumbria Healthcare N   | HS Trust                                   |                       |               | @ Nicio      | phone 🕼 Tools | 🔥 Handwrite | ng 🗇 Drawing    | Pad 🕐 🕻      | _ 8 ×    |
|----------------------------------------|--------------------------------------------|-----------------------|---------------|--------------|---------------|-------------|-----------------|--------------|----------|
| Elle Edit Yew Favorites Iools          | Help                                       |                       |               |              |               |             |                 |              | - 492    |
| t → ③<br>Back Forward Stop Ref         | 김 습 했 all<br>fresh Hame Search Favarites I | 3 a<br>History Print  | Pathology Ra  | 🔮<br>diology | PAS HRMS      | Security    | Help Desk, Trai | ning Tel Dir | 35       |
| Address 🚷 https://www.rcsed.ac.uk/elog | book/director/default.aspx?CMD=ANI8GPE     | C=Ortho&ID=1&UII      | =4342333      |              |               |             |                 | • @@         | Links 30 |
| RCSEd - Electron                       | ic Logbook - Dire                          | ctor's Pa             | ges           |              |               |             |                 |              |          |
| Traince List     Groubsen              |                                            |                       |               |              |               |             |                 |              |          |
| E-MyDetails                            | Firstname                                  | A                     |               |              |               |             |                 |              | - 1      |
| Logout                                 | Surname                                    | A Second Second       |               |              |               |             | -               |              | - 1      |
|                                        | GMC Number                                 | and the second second |               |              |               |             |                 |              |          |
|                                        | Specialty                                  | Ortho                 |               |              |               |             |                 |              |          |
|                                        | Deanery                                    | Northern              |               |              |               |             |                 |              | - 1      |
|                                        | Training Programme                         | Northern              |               |              |               |             |                 |              | - 1      |
|                                        | Completion Date                            | 01/08/2006            |               |              |               |             |                 |              |          |
|                                        | Email                                      | e di tat              | feenalie ro.d | h            |               |             |                 |              | - 1      |
|                                        | Trainee Analysis                           |                       |               |              |               |             |                 |              |          |
|                                        | Current Year                               |                       |               | 6            |               |             |                 |              | - 1      |
|                                        | Report Start Date                          |                       |               | 154          | 4/2005        |             |                 |              | - 1      |
|                                        | Report End Date                            |                       |               | 15/1         | 10/2005       |             |                 |              |          |
|                                        | Build Report                               |                       |               |              |               |             |                 |              |          |
| 4                                      |                                            |                       |               |              |               |             |                 |              | L PÉ     |
| Dane Cane                              |                                            |                       |               |              |               |             | 5.0             | Internet     |          |

These dates can be changed using the pop up calendars which appear when you click on the boxes referring to the start and end dates.

| 🚰 default - Northumbria Healthcare I  | NHS Trust                                |                  | 1           | & Nicroph   | hone 🕼 Took | Handwit             | ing 🗇 Diawing Pa            | 1 🕐 🗧     | _ 8 ×    |
|---------------------------------------|------------------------------------------|------------------|-------------|-------------|-------------|---------------------|-----------------------------|-----------|----------|
| Elle Edit Yew Favorites Icols         | Rep                                      |                  |             |             |             |                     |                             |           | - 192    |
| t⇒ ⇒ O<br>Back Foosterd Stop Be       | 값 값 없 네<br>fresh Hone Search Eswortes I  | 🎯 🎯 -            | Bathology I | Radiology R | EL 🦚        | Security            | Helo Desk Trajoto           | 1 Tel Dir | 35       |
| Address a https://www.rcsed.ac.uk/elo | gbook(/director/default.aspx?CMD=ANL86PE | C=Ortho&ID=1&UII | -4342333    |             |             | 1                   |                             | . 00      | Links 30 |
|                                       |                                          |                  |             |             |             |                     |                             |           |          |
| RCSEd - Electron                      | ic Logbook - Dire                        | ctor's Pa        | ges         |             |             |                     |                             |           |          |
|                                       |                                          |                  |             |             |             |                     |                             |           |          |
| Trainee List                          |                                          |                  |             |             |             |                     |                             |           |          |
| E-MyDetals                            |                                          |                  |             |             |             |                     | _                           |           |          |
| -Feedback / Suggestions               | Firstname                                |                  |             |             |             |                     | _                           |           |          |
| Logout                                | Surname                                  | Addition of the  |             |             |             |                     |                             |           |          |
|                                       | GMC Number                               | Accord           |             |             |             |                     |                             |           |          |
|                                       | Specialty                                | Ortho            |             |             |             |                     |                             |           |          |
|                                       | Deanery                                  | Northern         |             |             |             |                     |                             |           |          |
|                                       | Training Programme                       | Northern         |             |             |             |                     |                             |           |          |
|                                       | Completion Date                          | 01/08/2006       |             |             |             |                     |                             |           |          |
|                                       | Email                                    | a segurate       | fatone in   | ub.         |             |                     |                             |           |          |
|                                       |                                          |                  |             |             |             |                     |                             |           |          |
|                                       | Trainee Analysis                         |                  |             |             |             |                     |                             |           |          |
|                                       | Current Vanz                             |                  |             |             |             |                     |                             |           |          |
|                                       | Current rear                             |                  |             | •           |             |                     |                             |           |          |
|                                       | Report Start Date                        |                  |             | 15/4/       | 2005        | <del>а.</del><br>ит | WTFSS                       |           |          |
|                                       | Report End Date                          |                  |             | 15/10       | 0/2005      | 20.2                | 2 20 21 1 2 2<br>6 7 8 2 10 |           |          |
|                                       | Build Report                             |                  |             |             |             | 111                 | 2 13 14 15 16 17            |           |          |
|                                       |                                          |                  |             |             |             | 25 2                | 6 27 28 27 28 29 20 1       |           |          |
|                                       |                                          |                  |             |             |             |                     |                             |           | *        |
| 4                                     |                                          |                  |             |             |             |                     | 0.0                         |           |          |
| Done .                                |                                          |                  |             |             |             |                     | 🔁 💆 Inb                     | ernet     |          |

If you wish to view the report on the training history for this particular trainee, then click on "Build Report". At this point you will see the page as below which gives you the option of downloading a "Consolidation Report" or a "Peer Analysis Report". If you wish to obtain a consolidation report you should click on "Download Consolidation Report" and then save the file anywhere on your hard disc and rename it if you wish. All *users should be aware that this report contains information which is potentially very sensitive and should be treated "In Confidence"*.

| 🚰 default - Northumbria Healthcare N   | HS Trust                                |                        |             | & Nic     | sophone   | Tools | Hander   | ting 🎒 Di  | awing Pad | 3:     | _ 8 ×    |
|----------------------------------------|-----------------------------------------|------------------------|-------------|-----------|-----------|-------|----------|------------|-----------|--------|----------|
| Elle Edit Yew Favorites Lools          | Rep                                     |                        |             | · · · · · |           |       |          |            |           |        | 198      |
| t → O ()<br>Back Forward Stop Ref      | 2) 쇼 (이 네 home Search Favorites /       | 🎯 🎯 -<br>listory Print | Pathology   | Radiology | PAS       | HRMS  | Security | Help Desk  | Training  | Tel De | 35       |
| Address a https://www.rcsed.ac.uk/elog | book/director/default.aspx?CMD=ANL0.5PE | C=Ortho&ID=1&UII       | -4342333    |           |           |       | 1        |            | ۲         | 260    | Links 30 |
|                                        |                                         |                        |             |           |           |       |          |            |           |        | -        |
| RCSEd - Electron                       | ic Logbook - Dire                       | ctor's Pa              | ges         |           |           |       |          |            |           |        |          |
|                                        |                                         |                        |             |           |           |       |          |            |           |        |          |
| Traince List                           |                                         |                        |             |           |           |       |          |            |           |        |          |
| E-MyDetails                            | Firstname                               | <i></i>                |             |           |           |       |          | _          |           |        |          |
| -Feedback / Suggestions                | - I Smalle                              | -                      |             |           |           |       |          | _          |           |        |          |
| Logout                                 | Surname                                 |                        |             |           |           |       |          |            |           |        |          |
|                                        | GMC Number                              | ALC: NOT               |             |           |           |       |          |            |           |        |          |
|                                        | Specialty                               | Ortho                  |             |           |           |       |          |            |           |        |          |
|                                        | Deanery                                 | Northern               |             |           |           |       |          |            |           |        |          |
|                                        | Training Programme                      | Northern               |             |           |           |       |          |            |           |        |          |
|                                        | Completion Date                         | 01/08/2006             |             |           |           |       |          |            |           |        |          |
|                                        | Emai                                    | el coltradori          | francisco - | nd.       |           |       |          |            |           |        |          |
|                                        |                                         |                        |             |           |           |       |          |            |           |        |          |
|                                        | Trainee Analysis                        |                        |             |           |           |       |          |            |           |        |          |
|                                        | Current Year                            |                        |             | 6         |           |       |          |            |           |        |          |
|                                        | Report Start Date                       |                        |             | 11        | 5/4/2006  |       | 3        | April 200  | 5 X       |        |          |
|                                        | Report Start Date                       |                        |             |           |           |       | н        | тити       | 5 5       |        |          |
|                                        | Report End Date                         |                        |             | 15        | 5/10/2006 | 5     | 4        | 2 & Z _    | 2 10      |        |          |
|                                        | Build Report                            |                        |             |           |           |       | 11 1     | 2 13 14 1  | 2 23 24   |        |          |
|                                        |                                         |                        |             |           |           |       | 25 2     | 26 27 28 2 | 2 30 1    |        |          |
|                                        |                                         |                        |             |           |           |       |          |            |           |        | - 1      |
| 1<br>0 0000                            |                                         |                        |             |           |           |       |          | A          | a Interne |        | <u> </u> |

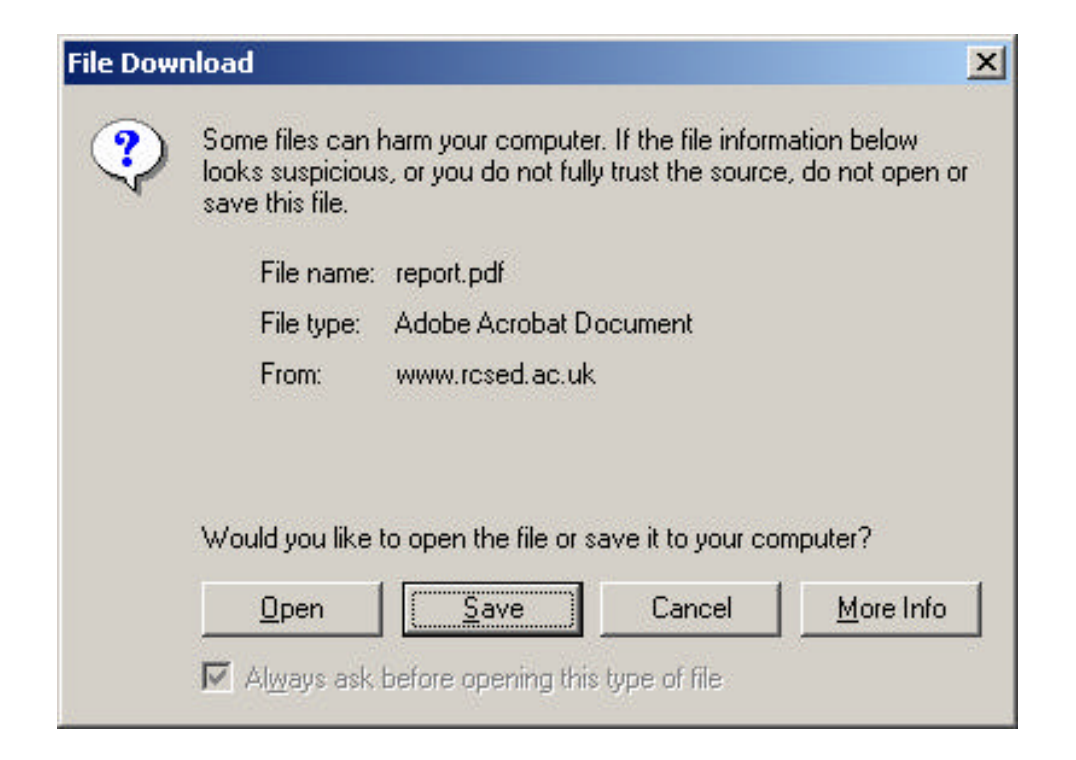

| Save As                                           |                                                                                                    | <u>?</u> × |
|---------------------------------------------------|----------------------------------------------------------------------------------------------------|------------|
| Save in:                                          | 😑 Local Disk (C:) 💽 🗧 🖆 📰 -                                                                                                    |            |
| History<br>Desktop<br>My Documents<br>My Computer | <ul> <li>Documents and Settings</li> <li>drivers</li> <li>FITO5</li> <li>I386</li> <li>Program Files</li> <li>Software</li> <li>sr</li> <li>temp</li> <li>WINNT</li> </ul> |            |
|                                                   | File name: report S                                                                                                    | ave        |
| My Network P                                      | Save as type: Adobe Acrobat Document Ca                                                                                                    | ncel       |

You will then see a Consolidation Report which essentially is a summary of the Trainee's experience and is not date restricted.

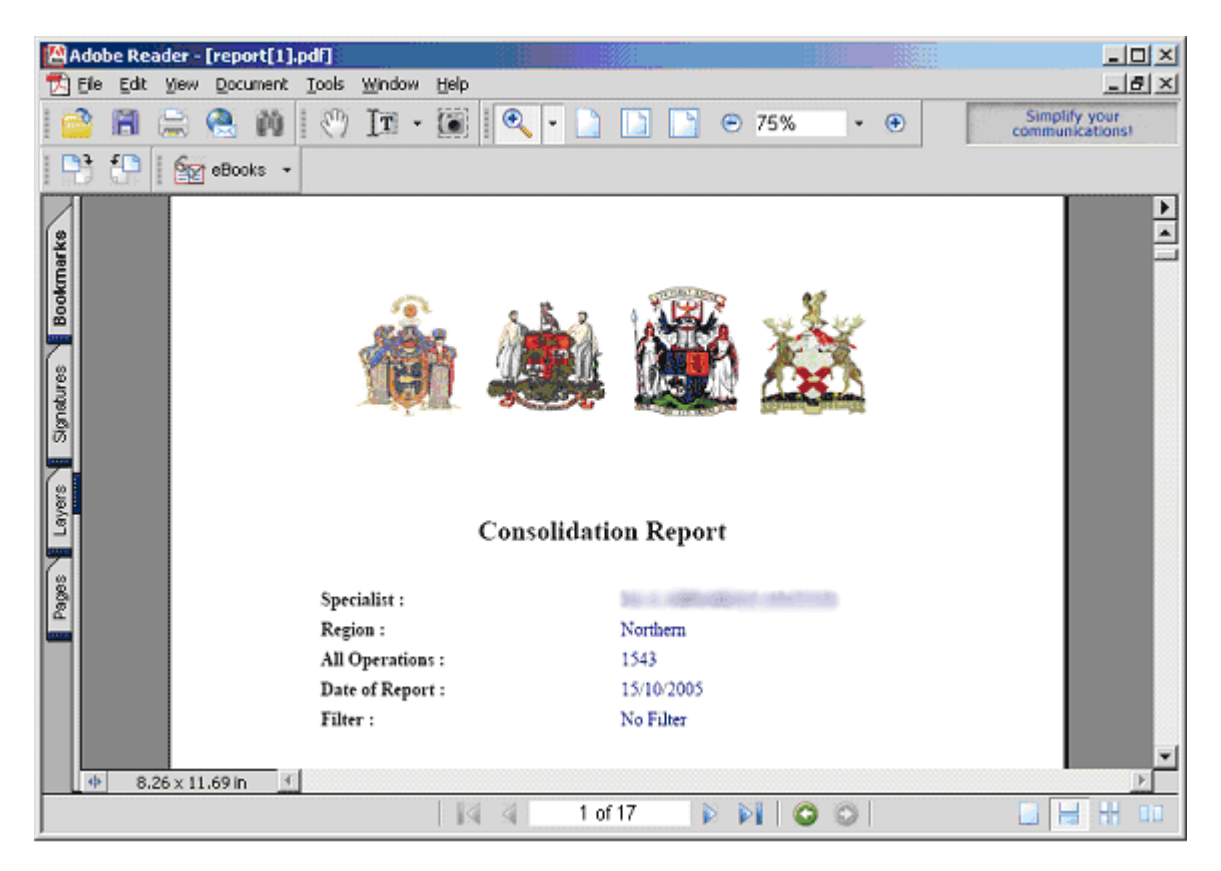

| 💾 Ada   | be Read          | ler -        | [report    | 1 ].pd      | ſſ      |               |            |         |         |   |        |    |    |     |       |    |    |   |      |                    |                     |             |
|---------|------------------|--------------|------------|-------------|---------|---------------|------------|---------|---------|---|--------|----|----|-----|-------|----|----|---|------|--------------------|---------------------|-------------|
| 🔁 Eile  | e <u>E</u> dit y | <u>V</u> iew | Docume     | nt <u>I</u> | ools    | <u>W</u> indo | w <u>t</u> | telp    |         |   |        |    |    |     |       |    |    |   |      |                    | 9                   | B×          |
| 1 合     | 8                |              | 🔒 í        | 1           | S       | <b>]</b> T    | - [        |         | •       | - |        |    |    | Ð   | 75%   |    | •  | ۲ | Usi  | e electi<br>nstead | onic for<br>of pape | rms<br>r    |
|         |                  | <u>م</u>     | eBooks     | •           |         |               |            |         |         |   |        |    |    |     |       |    |    |   |      |                    |                     |             |
|         |                  |              |            |             |         |               |            |         |         |   |        |    |    |     |       |    |    |   |      |                    |                     | <b>&gt;</b> |
| hark    |                  |              | 3 <u>1</u> |             |         |               |            |         |         |   |        |    |    |     |       |    |    |   | <br> |                    |                     |             |
| Book    |                  |              |            |             |         |               |            |         |         |   |        |    | A  | S-T | s s-π | P  | т  |   |      |                    |                     |             |
| 5       |                  |              | Co         | nsol        | idati   | ion R         | lepo       | ort     |         |   |        |    |    |     |       |    |    |   |      |                    |                     |             |
| anature |                  |              | Joi        | it rep      | lacem   | ent - e       | lbow       | i.      |         |   |        |    |    |     |       |    |    |   |      |                    |                     |             |
| 100     |                  |              |            | Tota        | al Elbo | w repla       | ceme       | ıt      |         |   |        | 4  | 4  | 0   | 0     | 0  | 0  |   |      |                    |                     |             |
| 6       |                  |              | Joi        | it rep      | lacem   | ent - h       | ip         |         |         |   |        |    |    |     |       |    |    |   |      |                    |                     |             |
| ayer    |                  |              |            | TH          | R ceme  | nted          |            |         |         |   |        | 58 | 32 | 14  | 7     | 5  | 0  |   |      |                    |                     |             |
|         |                  |              | Joi        | it rep      | lacem   | ent - k       | nee        |         |         |   |        |    |    |     |       |    |    |   |      |                    |                     |             |
| Ges     |                  |              |            | TK          | R       |               |            |         |         |   |        | 58 | 50 | 8   | 0     | 0  | 0  |   |      |                    |                     |             |
| B       |                  |              |            | Uni         | compa   | rtmenta       | l kne      | e repla | cement  |   |        | 2  | 2  | 0   | 0     | 0  | 0  |   |      |                    |                     |             |
|         |                  |              | Joi        | it rep      | lacem   | ent - s       | houl       | der     |         |   |        |    |    |     |       |    |    |   |      |                    |                     |             |
|         |                  |              |            | Her         | niarthr | oplasty       | shoul      | der (el | ective) |   |        | 12 | 7  | 5   | 0     | 0  | 0  |   |      |                    |                     |             |
|         |                  |              | Ha         | nd - ca     | arpal   | tunnel        | deco       | mpre    | ssion   |   |        |    |    |     |       |    |    |   |      |                    |                     |             |
| 4       | 8.26             | x 11         | .69 in     |             | ••      | •••           |            |         |         |   |        | ~* | 'n | •   | •     | 10 | ¥. |   |      |                    |                     | <b>▼</b>    |
|         |                  |              |            |             |         |               |            | 14      | 4       |   | 2 of 1 | 7  |    |     |       | 0  | 0  |   |      |                    |                     |             |

If you wish to see the peer analysis report you should click "Download Peer Analysis Report"

| 🗿 default - Northumbria Healthcare I  | NHS Trust                                  |                        |               | & Nicrophone        | Tools | 🖌 Handwriti | ng 🌮 Du    | eeing Pad | 3:      | _ 8 ×    |
|---------------------------------------|--------------------------------------------|------------------------|---------------|---------------------|-------|-------------|------------|-----------|---------|----------|
| Elle Edit Yew Favorites Tools         | Help                                       |                        |               |                     |       |             |            |           |         | 100      |
| t → O<br>Back Forward Stop Re         | 과 값 (이) 데<br>fresh Home Search Favorites H | () ()<br>History Print | Pathology Ra  | 🔮 🔣<br>adiology PAS | HRM5  | Security    | Help Desk. | Training  | Tel Dir | 35       |
| Address 👔 https://www.rcsed.ac.uk/elo | gbook(director/default.aspx?CMD=ANL06PD    | C=Ortho&ID=1&UID       | =4342333      |                     |       |             |            | ×         | 200     | Links ** |
| Nonlien                               |                                            |                        |               |                     |       |             |            |           |         | *        |
| MyDetails                             | Firstname                                  | A.                     |               |                     |       |             |            |           |         |          |
| -Feedback / Suggestions               | Sumame                                     | ARRING                 |               |                     |       |             | -          |           |         |          |
| Logout                                | co (co)t                                   |                        |               |                     |       |             |            |           |         |          |
|                                       | GMC Number                                 | April 1980             |               |                     |       |             |            |           |         |          |
|                                       | Specialty                                  | Ortho                  |               |                     |       |             |            |           |         |          |
|                                       | Deanery                                    | Northern               |               |                     |       |             |            |           |         |          |
|                                       | Training Programme                         | Northern               |               |                     |       |             |            |           |         |          |
|                                       | Completion Date                            | 01/08/2006             |               |                     |       |             |            |           |         |          |
|                                       | Email                                      | along the second       | ferrante es a | 6                   |       |             |            |           |         |          |
|                                       | Trainee Analysis                           |                        |               |                     |       |             |            |           |         |          |
|                                       | Current Year                               |                        |               | 6                   |       |             |            |           |         |          |
|                                       | Report Start Date                          |                        |               | 15/4/200            | 5     |             |            |           |         | - 1      |
|                                       | Report End Date                            |                        |               | 15/10/20            | 06    |             |            |           |         |          |
|                                       | Build Report                               |                        |               |                     |       |             |            |           |         |          |
|                                       | Download Consolidation Repor               | t                      |               |                     |       |             |            |           |         |          |
|                                       | Download Peer Analysis Repor               | 5                      |               |                     |       |             |            |           |         |          |
|                                       |                                            | -                      |               |                     |       |             |            |           |         |          |
|                                       |                                            |                        |               |                     |       |             |            |           |         |          |
|                                       |                                            |                        |               |                     |       |             |            |           |         |          |
| 4                                     |                                            |                        |               |                     |       |             |            |           |         | L E      |
| Done                                  |                                            |                        |               |                     |       |             | 3          | 😌 Interne | rt.     |          |

This produces a Trainee report which is date restricted.

| Ado             | be Rea | der - [ | report[2] | .pdf] |                       |                  | 10           |        |              |                        |           |           |     |                                | - U ×         |
|-----------------|--------|---------|-----------|-------|-----------------------|------------------|--------------|--------|--------------|------------------------|-----------|-----------|-----|--------------------------------|---------------|
| 🔁 Ele           | ⊑dit   | ⊻iew    | Document  | Tools | Window                | Help             | )            |        |              |                        |           |           |     |                                | _ 8 ×         |
| 1 🚔             |        |         | a 🕅       | 10    | [T]                   |                  |              | •      |              |                        | % -       | ۲         | U   | se electronic<br>instead of pr | forms<br>aper |
| 1 📑             |        | 62      | eBooks 👻  |       |                       |                  |              |        |              |                        |           |           |     |                                |               |
| okmarks         |        |         |           |       |                       | Q.               |              | -Je    |              |                        | Houges    |           |     |                                |               |
| 8               |        |         |           |       |                       |                  | т            | rainee | Report       |                        |           |           |     |                                |               |
| gnatures        |        |         |           |       | Trainee :<br>Training | Start D          | Ante :       |        | 01/08/2000   |                        |           |           |     |                                |               |
| Ø               |        |         |           |       | Training              | Compl            | etion Date : | :      | 01/08/2006   |                        |           |           |     |                                |               |
| 6               |        |         |           |       | Training<br>Traince I | Year :<br>Iogian |              |        | 6<br>Nastham |                        |           |           |     |                                |               |
| ayer            |        |         |           |       | All Train             | ee Ope           | rations :    |        | 1543         |                        |           |           |     |                                |               |
| -               |        |         |           |       | Trainee I             | Referen          | ce Operatie  | : 240  | 1515         |                        |           |           |     |                                |               |
| 6               |        |         |           |       | Date of R             | eport :          | •            |        | 15/10/2005   |                        |           |           |     |                                |               |
| 8               |        |         |           |       | Reportin              | Perio            | di:          |        | 15-Apr-2005  | to 15-Oct-2005         |           |           |     |                                |               |
| <u><u> </u></u> |        |         |           |       | Operatio              | ns Duri          | ing Period : |        | 191          |                        |           |           |     |                                |               |
|                 |        |         |           |       | Payment               | Status           | :            |        | This trainee | is supporting <b>k</b> | ogbook de | relopment | t i |                                |               |
|                 |        |         |           |       |                       |                  |              |        |              |                        |           |           |     |                                |               |
|                 |        |         | 10.1      |       |                       |                  |              |        |              |                        |           |           |     |                                |               |
|                 | 3.2    | 6 x 11. | 69 in 📑   | _     |                       | 1.0              | a a .        | 1.0    | (05          |                        |           |           |     |                                |               |
|                 |        |         |           |       |                       |                  | SI SI        | 10     | 120          |                        | 0         |           |     |                                | 10 UU         |

It also lets you know how many operations have been performed by the trainee during their whole training period and also the number in total performed during the date limits stipulated above. This page also lets you know if the trainee is supporting their development by paying their annual registration fees.

The first part of the report shows the numbers of procedures performed with the most common procedure listed first. The total numbers of procedures are listed for each type of operation. This is also broken down into how many of these procedures were performed under a particular level of supervision.

| 💾 Ado                                                                                            | be Re | ader - | [repor  | ·t[2]. | pdf]  |                            |                                           |                                                 |          |     |   |       |       |       |      |     |   |     |           |          |        |
|--------------------------------------------------------------------------------------------------|-------|--------|---------|--------|-------|----------------------------|-------------------------------------------|-------------------------------------------------|----------|-----|---|-------|-------|-------|------|-----|---|-----|-----------|----------|--------|
| 🔁 Eile                                                                                           | Edit  | View   | Docur   | nent   | Tools | <u>W</u> indow             | Help                                      |                                                 |          |     |   |       |       |       |      |     |   |     |           |          | 8 ×    |
| 1 合                                                                                              | 8     |        |         | M      | 1     | [ <b>T</b> •               |                                           | •                                               |          |     |   | (     | Э     | 50%   |      | - ( | Ð | Sim | plify you | r review | cycles |
|                                                                                                  | P     | 6      | eBook   | s •    | 3     |                            |                                           |                                                 |          |     |   |       |       |       |      |     |   |     |           |          |        |
| narks                                                                                            |       |        |         |        |       | Compa<br>Date of<br>Report | rison Datas<br>Report : 15<br>ng Period : | et - All Regions<br>-Oct-2005<br>15-Apr-2005 to | 15-Oct-2 | 005 |   | 4     |       |       | 及    |     |   |     |           |          |        |
| Bookn                                                                                            |       |        |         |        |       | Controlisidation           | Карогт                                    |                                                 |          |     |   | its e | atu P | T     |      |     |   |     |           |          |        |
| 6                                                                                                |       |        |         |        |       | Extracapoula               | fracture CED                              | S/DHS                                           |          | 12  | 0 | 0     |       | 6     |      |     |   |     |           |          |        |
| L S                                                                                              |       |        |         |        |       | Removal met                | đ                                         |                                                 |          | 10  | 0 | 0     | 3 6   |       |      |     |   |     |           |          |        |
| 형                                                                                                |       |        |         |        |       | Fracture dist              | d radius MUA                              | & percutaneous s                                | virez    | 9   | 2 | 2     | 1 3   | 1     |      |     |   |     |           |          |        |
| 1<br>B<br>B<br>B<br>B<br>B<br>B<br>B<br>B<br>B<br>B<br>B<br>B<br>B<br>B<br>B<br>B<br>B<br>B<br>B |       |        |         |        |       | Interscopeulos             | fracture hem                              | isethroplasty                                   |          | 9   | 1 | 0     | 0 7   | 4     |      |     |   |     |           |          |        |
|                                                                                                  |       |        |         |        |       | Application o              | f hip spice                               |                                                 |          | 7   | 0 | 0     | 1 6   |       |      |     |   |     |           |          |        |
|                                                                                                  |       |        |         |        |       | Fraceure dist              | d radiur MUA                              | & POP                                           |          | 6   | 0 | 0     | 0 5   | 1     |      |     |   |     |           |          |        |
| 2                                                                                                |       |        |         |        |       | Botolinium to              | zin injection -                           | murculosheletal                                 |          | 6   | 0 | ۱.    | 1 4   | 0     |      |     |   |     |           |          |        |
| e S                                                                                              |       |        |         |        |       | Fracture pro:              | imal humerw                               | ORIF                                            |          | 5   | * | ¥.    |       |       |      |     |   |     |           |          |        |
|                                                                                                  |       |        |         |        |       | Fracture dist              | d radiu: enter                            | nal function                                    |          | 5   | 1 | 2     | 0 2   | 0     |      |     |   |     |           |          |        |
|                                                                                                  |       |        |         |        |       | Anide fractur              | ·didocation (                             | ORIF                                            |          | 5   | • | 2     | • •   | +     |      |     |   |     |           |          |        |
| 6                                                                                                |       |        |         |        |       | Removal ente               | mail fizzator or                          | frame                                           |          | 5   | ٥ | •     | 1.1   | ۰     |      |     |   |     |           |          |        |
| - B                                                                                              |       |        |         |        |       | Ontectomy bi               | p - pehric for I                          | DH                                              |          | 5   | * | 1     | 0 0   |       |      |     |   |     |           |          |        |
| a a                                                                                              |       |        |         |        |       | Tendoschille               | lengthening                               |                                                 |          | 5   | 0 | •     | 2 3   | ۰     |      |     |   |     |           |          |        |
|                                                                                                  |       |        |         |        |       | Wound closu                | e, delayed pri                            | mary or secondary                               | 8 (      | 4   | • | •     |       | ۰     |      |     |   |     |           |          |        |
|                                                                                                  |       |        |         |        |       | Epiphysiodes               |                                           |                                                 |          | 4   | 0 | 0     |       |       |      |     |   |     |           |          |        |
|                                                                                                  |       |        |         |        |       | EUA                        |                                           |                                                 |          | 4   | 1 | •     | 1 1   | •     |      |     |   |     |           |          |        |
|                                                                                                  |       |        |         |        |       | Tibisl non-un              | ion circular fr                           | ane manfement                                   |          | 3   | 1 | 1     |       | °.    |      |     |   |     |           |          |        |
|                                                                                                  |       |        |         |        |       | Arthrogram                 | ÷p                                        |                                                 |          | 3   |   |       | 3 0   |       |      |     |   |     |           |          |        |
|                                                                                                  |       |        |         |        |       | Open reducti               | an for DDH                                | 14 8855                                         |          | 3   |   | •     |       | °.    |      |     |   |     |           |          |        |
|                                                                                                  |       |        |         |        |       | Ostectomy hi               | p - prezinasl fe                          | emoral for DDH                                  |          | 3   | * | 1     |       | č     |      |     |   |     |           |          | -      |
| 414                                                                                              | 8.    | 26 x 1 | 1.69 in | 1      |       |                            |                                           |                                                 |          |     |   |       | - I   |       |      |     |   |     |           |          | 1      |
|                                                                                                  |       |        |         |        |       |                            | 1 0.4                                     | A                                               | ~ ~      | 25  |   | 2     | b     | n 1 - | a /2 |     |   |     |           | A 100    |        |
|                                                                                                  |       |        |         |        |       |                            |                                           | •                                               | 2 of     | 25  |   | P     | P     |       | 9 6  | 0   |   |     |           |          | ш      |

The charts on the trainee report (shown below) require some explanation. When this particular trainee was in year 1 he was involved in 23 Hip Joint Replacements while the National average for his peer group of Year 1 Trainees was 13. The charts show this data broken down into each level of supervision. In this example the data is collated in years 1 - 4 and again in years 1 - 6. The final chart for each procedure relates to the number of these procedures performed during the date ranges specified above.

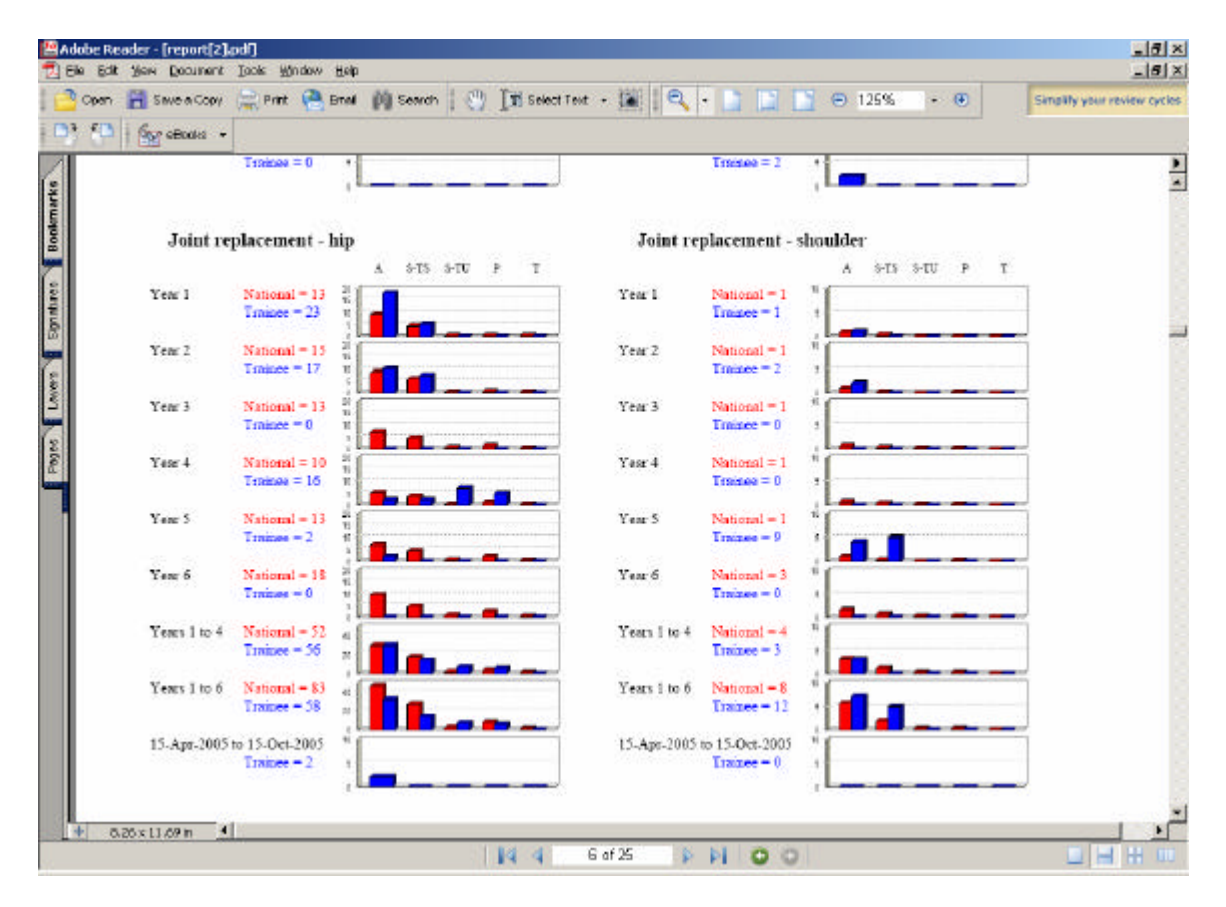

# CHANGING YOUR PERSONAL DETAILS

If you wish to update your personal details then click on the "+" sign next to "my details" on the main Directors' page menu and then click on "General".

This will reveal your own Personal Details which you can retype in and then click "Update".

| 🚰 default - Northumbria Healthcare N                                                                                                    | HS Trust                    |           |              |           |              | e Nk      | crophone  | Tools | A Handwa | ting Do   | awing Pad | 3 :     | _ 8 ×    |
|----------------------------------------------------------------------------------------------------|-----------------------------|-----------|--------------|-----------|--------------|-----------|-----------|-------|----------|-----------|-----------|---------|----------|
| Elle Edit Yew Favorites Iools (                                                                                                    | telp                        |           |              |           |              | U         |           |       |          |           |           | -       | - 69     |
| tige to the state of the state of the state | Ch Ch Ch                    | Ewortes   | 3<br>History | <u>a</u>  | Bathology    | Badiology | PAS       | HEMS  | Security | Prin Desk | E.        | Tel Dr. | 33       |
| Address a https://www.rcsed.ac.uk/elogi                                                                                                    | book/director/default.aspx? | CMD=MD    | (area)       |           |              |           |           |       | - story  |           |           | 0°co    | Links 30 |
|                                                                                                    |                             |           |              |           |              |           |           |       |          |           |           |         | -        |
| RCSEd - Electron                                                                                                    | ic Logbook                  | - Dire    | ector        | 's Pa     | iges         |           |           |       |          |           |           |         |          |
|                                                                                                    |                             |           |              |           |              |           |           |       |          |           |           |         |          |
| Traince List     MuDatada                                                                                                    | My Details                  |           |              |           |              |           |           |       |          |           |           |         | - 1      |
| Densral                                                                                                    |                             |           |              |           |              |           |           |       |          |           |           |         |          |
| Reset Password                                                                                                    |                             | Firstname | P            |           |              |           |           |       |          |           |           |         | - 1      |
| -Feedback / Suggestions<br>Logout                                                                                                    |                             | Surname   | F            | 810       |              |           |           |       |          |           |           |         | - 1      |
| 6                                                                                                    |                             |           | 8            | and Parat | And States   | Sec. Name | dt. Biote | onet. |          | -         |           |         |          |
|                                                                                                    |                             |           | Nº 1400      |           | ii. taka     | agenti, A |           |       |          | _         |           |         |          |
|                                                                                                    |                             | Address   | ·            |           |              |           |           |       |          |           |           |         |          |
|                                                                                                    |                             |           |              |           |              |           |           |       |          | w.        |           |         |          |
|                                                                                                    |                             | Postcode  | hitter       | 10        | ]            |           |           |       |          |           |           |         |          |
|                                                                                                    |                             | Username  | 2-81%        | 6         |              |           |           |       |          |           |           |         |          |
|                                                                                                    |                             | Specialty | Ortho        |           |              |           |           |       |          |           |           |         | - 1      |
|                                                                                                    |                             | Ernad     | p            | distant   | And an owned | dd-oan    |           |       |          | _         |           |         | - 1      |
|                                                                                                    | Undate                      |           |              |           |              |           |           |       |          |           |           |         |          |
|                                                                                                    | opulate                     |           |              |           |              |           |           |       |          |           |           |         | - 1      |
|                                                                                                    |                             |           |              |           |              |           |           |       |          |           |           |         |          |
|                                                                                                    |                             |           |              |           |              |           |           |       |          |           |           |         |          |
|                                                                                                    |                             |           |              |           |              |           |           |       |          |           |           |         |          |
|                                                                                                    |                             |           |              |           |              |           |           |       |          |           |           |         |          |
| a                                                                                                    |                             |           |              |           |              |           |           |       |          |           |           |         | ×        |
| <b>(</b> )                                                                                                    |                             |           |              |           |              |           |           |       |          | 5         | 2 Intern  | st      |          |

You will then be informed the information has been updated.

### **Password Change**

If you wish to change your password then you should click on the "+" next to "My Details" on the main Directors' pages then click on "Reset Password". You will then be asked to enter your Old Password, your New Password, then confirm your New Password. You should then click on "Update".

| 💈 default - Northumbria Healthcare   | NHS Trust                                                                         | Phicrophone 😡 Toole          | Handwitho Drawing Pad 1 : - 6 ×     |
|--------------------------------------|-----------------------------------------------------------------------------------|------------------------------|-------------------------------------|
| Ele Edit Yew Favorites Icols         | Relp                                                                              | 1990 - Birner                | 18                                  |
| te - te concerd - Concerd - Stop F   | 년 값 않 중 것 구나<br>effresh Home Search Favorites History Print                       | Pathology Radiology PAS HRMS | Security Help Desk Training Tel Dir |
| Address 😰 https://www.rcsed.ac.uk/el | ogbook/director/default.aspx?CMD=PWD                                              |                              | ▼ PG0 Links ™                       |
| RCSEd - Electron                     | Change Password<br>Old Password<br>New Password<br>Confirm New Password<br>Update | jes                          |                                     |
| ( <u></u>                            |                                                                                   |                              |                                     |
|                                      |                                                                                   |                              | 🕒 🕑 Internet                        |

#### Supply comments or feedback

If you wish to supply feedback to your eLogbook Specialty Committee or suggest changes (these are very welcome) then click on the "+" next to "my details" and click on "Feedback/Suggestions". Once you have added your suggestions please click "add".

The reason why we do not allow individuals to modify their own eLogbooks is because we cannot then compare and contrast Trainees and indeed all surgeons in that Sepcialty. This is a principle we have adopted from the beginning and, as a consequence has allowed us to produce to date the most valuable comparisons available for surgical training exposure.

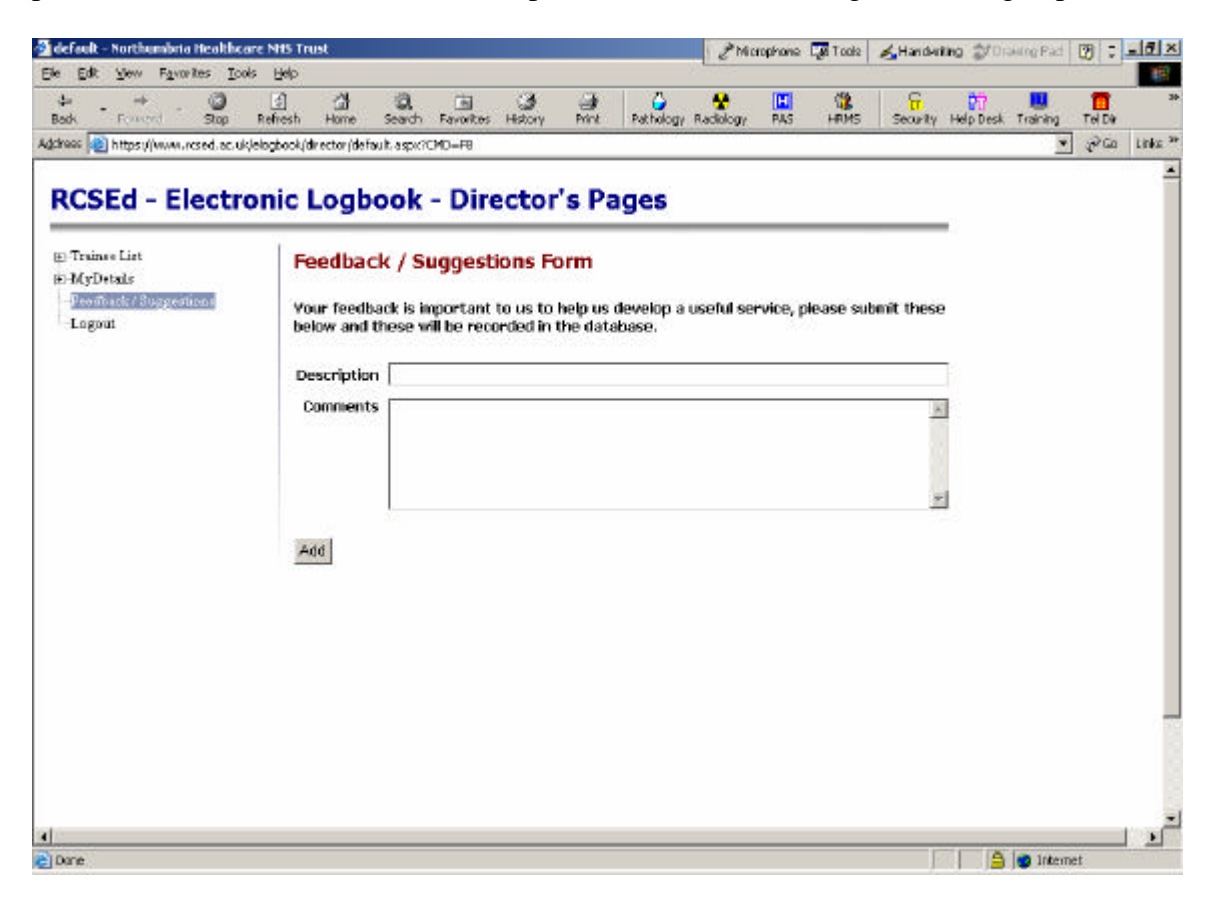

#### VALIDATING YOUR MEMBERS

The main analysis of the eLogbooks is currently based only on validated SpRs. As such only eLogbook members who are confirmed by Programme Directors as being SpRs are included in the analyses. It is therefore crucial that each logbook member is correctly assigned. In this example below a trainee has been appointed as a Consultant with training responsibilities and therefore the status is changed from SpR to Trainer. There is also a separate Grade for Specialist who have completed their Training but might not yet be considered Trainers.

| 🖄 defaalt - Northumbria Healthcare NH    | 5 Trust                                                                                                    |                |                   |                     |     |      | 1        |            |                 |         | _ 8 ×    |
|------------------------------------------|----------------------------------------------------------------------------------------------------|----------------|-------------------|---------------------|-----|------|----------|------------|-----------------|---------|----------|
| Ele Edit Yew Favorites Tools He          | de de                                                                                                    |                |                   |                     |     |      |          |            |                 |         | 198      |
| t → → · · · · · · · · · · · · · · · · ·  | ය @<br>sh Home Search                                                                                                    | Favorites Hist | 3 🗿<br>tory Print | Pathology Radiology | PAS | NRMS | Security | Help Desk. | Naning Training | Tel Dir | 33       |
| Address 👔 https://www.rcsed.ac.uk/elogbo | ok/director/default.aspx?X                                                                                                    | MD=TP8/SPEC=0  | wtho6dD=1         |                     |     |      |          |            |                 | 200     | Links ** |
| RCSEd - Electroni                        | c Logbook                                                                                                    | - Direct       | tor's P           | ages                |     |      |          |            |                 |         | ×        |
| <ul> <li>Traince List</li> </ul>         | User List Build H                                                                                                    | TA Report      | Train             | er Report           |     |      |          |            |                 |         |          |
|                                          | Regional Traine                                                                                                    | es             |                   |                     |     |      |          |            |                 |         | - 1      |
| E-MyDetails                              |                                                                                                    |                |                   |                     |     |      |          |            |                 |         | - 1      |
| - Peebolick / Suggestions                |                                                                                                    |                |                   |                     |     |      | 123      | 4          |                 |         | - 1      |
| Lagoar                                   | User                                                                                                    |                | Туре              |                     |     |      |          |            |                 |         | - 1      |
|                                          | CO. Transformed The Other                                                                                                    |                | SpR               | Edit                |     |      | ~ ~ ~ ~  | 4          |                 |         | - 1      |
|                                          | James Halds (MATSHALD                                                                                                    |                | SpR               | Edit                |     |      |          |            |                 |         | - 11     |
|                                          | Own Trans. (McMC)                                                                                                    |                | Trainer           | Update Cancel       |     |      |          |            |                 |         | - 11     |
|                                          | Real Property Conservation                                                                                                    |                | Unknown           | Edit                |     |      |          |            |                 |         | - 1      |
|                                          | Service Canada, CO.                                                                                                    | CO. GOLARTEL   | SHO               | Edit                |     |      |          |            |                 |         | - 11     |
|                                          | Includes (MCK290)                                                                                                    |                | SAS               | Edit                |     |      |          |            |                 |         | - 11     |
|                                          | Children Oblers (18)                                                                                                    | Castor C       | Trainer           | Edt                 |     |      |          |            |                 |         | - 1      |
|                                          | 21.01031.000.000                                                                                                    |                | Other             | Edit                |     |      |          |            |                 |         |          |
|                                          | And in case of the local division of the                                                                                                    |                | Specialist        | Edit                |     |      |          |            |                 |         | - 11     |
|                                          | Sear Area (2016) 400                                                                                                    |                | Trainer           | Edit                |     |      |          |            |                 |         | - 11     |
|                                          | Section Chief and                                                                                                    |                | Trainer           | Edk                 |     |      |          |            |                 |         |          |
|                                          | colevel as well. Collect 210                                                                                                    |                | Trainer           | Edit                |     |      |          |            |                 |         |          |
|                                          | Mrs. Stational Colleges                                                                                                    |                | Trainer           | Edt                 |     |      |          |            |                 |         |          |
|                                          | party interesting                                                                                                    | 68)            | Trainer           | Edit                |     |      |          |            |                 |         |          |
|                                          | Manager and the second second s |                | Unknown           | Edit                |     |      |          |            |                 |         |          |
|                                          | ENERGIAN STOLE                                                                                                    | M2             | Unknown           | Edk                 |     |      |          |            |                 |         |          |
|                                          | and special inclusion.                                                                                                    |                | Unknown           | Ede                 |     |      |          |            |                 |         |          |
|                                          | Constant and a second second                                                                                                    |                | Unknown           | Edit                |     |      |          |            |                 |         |          |
|                                          | In our second one                                                                                                    |                | Unencein          | EDE                 |     |      |          |            |                 |         | -        |
| 4                                        | The second second second second second second second second second second second second second second second se                                                                                                    | _              | L NEDCHIO         | P W                 |     |      |          |            |                 |         | E        |
| 2 Dane                                   |                                                                                                    |                |                   |                     |     |      |          | 6          | 😨 Interne       | rt.     |          |

When trainees first register with the eLogbook, they will have "unknown" status within the database. SpR's will have to actively request acknowledgement of their SpR status. Without SpR status, neither they nor their trainers/Programme Directors will have access to the full analysis of their surgical experience.

When trainees request SpR status, an email (see below) will be sent to their appropriate director who will then need to confirm their SpR status.

| THIS IS AN AUTOMATICALI                                                                                                    | LY GENERATED EMAIL. PLEASE DO NOT REPLY.                                                                                                    |
|----------------------------------------------------------------------------------------------------|----------------------------------------------------------------------------------------------------|
| User Data Marina Dara                                                                                                    |                                                                                                    |
| User Role Verification Reque                                                                                                    | est Notification                                                                                                    |
| Dear Programme Director,                                                                                                    |                                                                                                    |
| A user (below) has requested to b                                                                                                    | e verified as an SpR in your Training Programme.                                                                                                    |
| <ul> <li>Please confirm from your re<br/>SpR under type' of trainee.</li> <li>The Director's website is <u>ht</u></li> <li>It would then be appreciate<br/>been dealt with.</li> <li>This ensures that the eLogi<br/>If you believe this email has come</li> </ul> | ecords that they are an SpR then please could you verify them as an<br>tps://www.elogbook.org/elogbook/director<br>d if you would Reply to all'a short email advising them that this has<br>book team and the SAC are kept informed.<br>to you in error then please email <u>logbookhelp@rcsed.ac.uk</u> |
| User Details                                                                                                    |                                                                                                    |
| name                                                                                                    | Figels Molecure                                                                                                    |
| Email                                                                                                    | particular at a construction of a series                                                                                                    |
| GMC/IMC Number                                                                                                    | A100322                                                                                                    |
| Postal Address                                                                                                    | S Make Mark Shingkon Well What after                                                                                                    |
| Postal Code                                                                                                    |                                                                                                    |
| Payment Status                                                                                                    | Payments are up to date or not required                                                                                                    |

| name                | Paulo Mateucer                          |
|---------------------|-----------------------------------------|
| Email               | paulos attaces algebraic com            |
| GMC/IMC Number      | A#10000                                 |
| Postal Address      | 6 State Weak Changes Weik Whith Mills   |
| Postal Code         |                                         |
| Payment Status      | Payments are up to date or not required |
| Current User Role   | Not Verified                            |
| Requested User Role | SpR                                     |
| Training Programme  | Yorkshire                               |
| Specialty           | Plastic Surgery                         |

As Programme Director, you will need to gain "Directors Access", click on "+" for "Trainee list" and select the appropriate Deanery as shown:

| (과 (것)<br>tome Search<br>tor/default.aspo?(가      | Favorites His  | 3 3             | Δ                                                                                                    |                                                                                                    |                                                                                                    |                                                                                                    |                                                                                                    |                                                                                                    |                                                                                                    |                                                                                                    | 100                                                                                                    |
|---------------------------------------------------|----------------|-----------------|----------------------------------------------------------------------------------------------------|----------------------------------------------------------------------------------------------------|----------------------------------------------------------------------------------------------------|----------------------------------------------------------------------------------------------------|----------------------------------------------------------------------------------------------------|----------------------------------------------------------------------------------------------------|----------------------------------------------------------------------------------------------------|----------------------------------------------------------------------------------------------------|----------------------------------------------------------------------------------------------------|
| 값 이<br>tome Search<br>tor/default.aspx?다          | Favorites His  | 3 0             | - A                                                                                                    |                                                                                                    |                                                                                                    |                                                                                                    |                                                                                                    |                                                                                                    |                                                                                                    |                                                                                                    |                                                                                                    |
| tor/default.aspx?CN                               |                | tory Print      | : Patholo                                                                                                    | gy Radiology                                                                                                    | PAS                                                                                                    | NRMS                                                                                                    | Security                                                                                                    | Help Desk                                                                                                    | Training                                                                                                    | Tel Dir                                                                                                    |                                                                                                    |
|                                                   | D=TP85PEC=0    | Ortho600=1      |                                                                                                    |                                                                                                    |                                                                                                    |                                                                                                    |                                                                                                    |                                                                                                    | *                                                                                                    | 200                                                                                                    | Links                                                                                                    |
| <b>ogbook -</b><br>List Paild Ri<br>ional Trainee | · Direct       | tor's P         | Pages                                                                                                    |                                                                                                    |                                                                                                    |                                                                                                    |                                                                                                    |                                                                                                    |                                                                                                    |                                                                                                    |                                                                                                    |
|                                                   |                |                 |                                                                                                    |                                                                                                    |                                                                                                    |                                                                                                    | 123                                                                                                    | 4                                                                                                    |                                                                                                    |                                                                                                    |                                                                                                    |
|                                                   |                | Туре            |                                                                                                    |                                                                                                    |                                                                                                    |                                                                                                    |                                                                                                    |                                                                                                    |                                                                                                    |                                                                                                    |                                                                                                    |
| and and "MORES                                    |                | SpR             | Edit                                                                                                    |                                                                                                    |                                                                                                    |                                                                                                    |                                                                                                    |                                                                                                    |                                                                                                    |                                                                                                    |                                                                                                    |
| 10000-10015000                                    |                | SpR             | Edit                                                                                                    |                                                                                                    |                                                                                                    |                                                                                                    |                                                                                                    |                                                                                                    |                                                                                                    |                                                                                                    |                                                                                                    |
| Same (Statistics)                                 |                | Trainer         | · Upda                                                                                                    | ste Cancel                                                                                                    |                                                                                                    |                                                                                                    |                                                                                                    |                                                                                                    |                                                                                                    |                                                                                                    |                                                                                                    |
| Annual Constraints                                |                | Unknown         | Edit                                                                                                    |                                                                                                    |                                                                                                    |                                                                                                    |                                                                                                    |                                                                                                    |                                                                                                    |                                                                                                    |                                                                                                    |
| Involution CO.F                                   | D. Section The | SHO             | Edit                                                                                                    |                                                                                                    |                                                                                                    |                                                                                                    |                                                                                                    |                                                                                                    |                                                                                                    |                                                                                                    |                                                                                                    |
| CPCDOC edula                                      |                | SAS             | Edit                                                                                                    |                                                                                                    |                                                                                                    |                                                                                                    |                                                                                                    |                                                                                                    |                                                                                                    |                                                                                                    |                                                                                                    |
| when Others (1911)                                | 100            | Trainer         | Edt                                                                                                    |                                                                                                    |                                                                                                    |                                                                                                    |                                                                                                    |                                                                                                    |                                                                                                    |                                                                                                    |                                                                                                    |
| CONTRACTOR OF THE                                 |                | Other           | Edit                                                                                                    |                                                                                                    |                                                                                                    |                                                                                                    |                                                                                                    |                                                                                                    |                                                                                                    |                                                                                                    |                                                                                                    |
| in the sharehold 1980                             |                | Specialist      | Edit                                                                                                    |                                                                                                    |                                                                                                    |                                                                                                    |                                                                                                    |                                                                                                    |                                                                                                    |                                                                                                    |                                                                                                    |
| Arrest (1993) Arrest                              |                | Trainer         | Edit                                                                                                    |                                                                                                    |                                                                                                    |                                                                                                    |                                                                                                    |                                                                                                    |                                                                                                    |                                                                                                    |                                                                                                    |
| COLUMN AND                                        |                | Trainer         | Edt                                                                                                    |                                                                                                    |                                                                                                    |                                                                                                    |                                                                                                    |                                                                                                    |                                                                                                    |                                                                                                    |                                                                                                    |
| week Context (14)                                 |                | Trainer         | Ede                                                                                                    |                                                                                                    |                                                                                                    |                                                                                                    |                                                                                                    |                                                                                                    |                                                                                                    |                                                                                                    |                                                                                                    |
| Robert Constants                                  |                | Trainer         | Edit                                                                                                    |                                                                                                    |                                                                                                    |                                                                                                    |                                                                                                    |                                                                                                    |                                                                                                    |                                                                                                    |                                                                                                    |
| A Substance (1987) And                            | 8              | Trainer         | Edit                                                                                                    |                                                                                                    |                                                                                                    |                                                                                                    |                                                                                                    |                                                                                                    |                                                                                                    |                                                                                                    |                                                                                                    |
| CALCUMPTON CONTRACT                               |                | Unknown         | Edit                                                                                                    |                                                                                                    |                                                                                                    |                                                                                                    |                                                                                                    |                                                                                                    |                                                                                                    |                                                                                                    |                                                                                                    |
| ALCOHOM SCIENCES                                  |                | Unknown         | Ede                                                                                                    |                                                                                                    |                                                                                                    |                                                                                                    |                                                                                                    |                                                                                                    |                                                                                                    |                                                                                                    |                                                                                                    |
| and a local sector                                |                | Unknown         | Ede                                                                                                    |                                                                                                    |                                                                                                    |                                                                                                    |                                                                                                    |                                                                                                    |                                                                                                    |                                                                                                    |                                                                                                    |
| TANKS SOLLS                                       | 6              | Unknown         | Edit                                                                                                    |                                                                                                    |                                                                                                    |                                                                                                    |                                                                                                    |                                                                                                    |                                                                                                    |                                                                                                    |                                                                                                    |
| AL ANTING STREET                                  | 140            | Unknown         | Edit                                                                                                    |                                                                                                    |                                                                                                    |                                                                                                    |                                                                                                    |                                                                                                    |                                                                                                    |                                                                                                    |                                                                                                    |
| Antibacial south                                  |                | Unknown         | File                                                                                                    |                                                                                                    |                                                                                                    |                                                                                                    |                                                                                                    |                                                                                                    |                                                                                                    |                                                                                                    | 147                                                                                                    |
|                                                   | in Dead R      | ing Dook Direct | Age Contraction of a second second se | Type       SpR     Edge       SpR     Edge       Spreinist     Edge       Trainer     Edge       Trainer     Edge       Trainer     Edge       Universen     Edge       Universen     Edge       Universen     Edge       Universen     Edge       Universen     Edge       Universen     Edge       Universen     Edge       Universen     Edge       Universen     Edge       Universen     E | Type         SR       54         SR       54         Trainer       54         Trainer       54         Trainer       54         Trainer       54         Trainer       54         Uninsen       54         Uninsen       54         Uninsen       54         Uninsen       54 | Trainer Report         Trainer       Eds         SpR       Eds         SpR       Eds         Trainer       Eds         Trainer       Eds         Trainer       Eds         Trainer       Eds         Trainer       Eds         Trainer       Eds         Univeren       Eds         Univeren       Eds         Univeren       Eds         Univeren       Eds         Univeren       Eds         Univeren       Eds | Type         Special RTTA Report       Trainer Report         onal Trainees       Special State         SpR       Eds         SpR       Eds         SpR       Eds         SpR       Eds         SPR       Eds         SPR       Eds         Trainer       Eds         Trainer       Eds         Trainer       Eds         Unissen       Eds         Unissen       Eds         Unissen       Eds         Unissen       Eds         Unissen       Eds         Unissen       Eds         Unissen       Eds         Unissen       Eds         Unissen       Eds | Type       SPR     Eds       SpR     Eds       SpR     Eds       SpR     Eds       SpR     Eds       SpR     Eds       SpR     Eds       SpR     Eds       SpR     Eds       SpR     Eds       SpR     Eds       SpR     Eds       Trainer     Uodate Cancel       Unknown     Eds       SpS     Eds       Trainer     Eds       Trainer     Eds       Trainer     Eds       Trainer     Eds       Trainer     Eds       Trainer     Eds       Trainer     Eds       Trainer     Eds       Unknown     Eds       Unknown     Ed | Image: Second Product of Progress         Image: Second Product of Progress         Second Product of Product of Pr | Image: Second Project Project         Image: Second Project Project         Image: Second Project Project P | Age of the second second secon |

Find the individual making the request and click on "Edit". This will bring up a drop down list revealing the possible status of an individual. Select "SpR" and then "Update". Now the individual has SpR staus and will have full access to the analysis functions.

# January 2006:

#### Available soon:

Automated emails will be sent out to the trainees informing them of their updated status.

#### **BUILDING A REPORT FOR RITAs**

Most Surgical Specialties require Trainees to provide logbook data at their RITAs. The RCSEd logbook is able to provide this data in a uniform way with the click of a few buttons. If, for instance, 5 Trainees are being RITA'd then the system will provide a report for each Trainee, during the time period specified (e.g. 6 months or 1 year). On the main Directors' pages there is the option to build a RITA report. You should click on this. You will then be provided with a list of your SpRs. Each Trainee has a completion date for training and a start date. This has been entered by the Trainee but the dates can be overridden by the Programme Director (via the edit button). There is a tick box next to each trainee and you should click on this box if you wish to have a report on this trainee on this occasion.

| deradit - Hortmandina meaninca   | re Mris Trust                                                                                                    | <u></u>                                                            |                                                                                                    | P Nick                            | ophone [               | al Tools                                                                                                    | K Hand                                                                                                    | writing 🧃                                                                                                    | V D IN                                                                                                | king Pad                                                                          | 😨 🗧             | - 8   |
|----------------------------------|----------------------------------------------------------------------------------------------------|--------------------------------------------------------------------|----------------------------------------------------------------------------------------------------|-----------------------------------|------------------------|----------------------------------------------------------------------------------------------------|----------------------------------------------------------------------------------------------------|----------------------------------------------------------------------------------------------------|----------------------------------------------------------------------------------------------------|-----------------------------------------------------------------------------------|-----------------|-------|
| ile Edit Yew Favorites Iool      | s Help                                                                                                    |                                                                    |                                                                                                    |                                   |                        |                                                                                                    |                                                                                                    |                                                                                                    |                                                                                                    |                                                                                   |                 | 1     |
| stark Forward Stop               | C     C                                                                                                    | 3<br>History                                                       | Print Pathology                                                                                                    | Radiology                         | PAS                    | NRM5                                                                                                    | Securi                                                                                                    | tv Helpi                                                                                                    | )<br>Desk                                                                                             | Training                                                                          | Tel Dr          |       |
| ghess 🔊 https://www.rcsed.ac.uk/ | elogbook/director/default.espx?CMD=AML86P                                                                                                    | EC=Ortho                                                           | 63D=1                                                                                                    |                                   |                        |                                                                                                    |                                                                                                    |                                                                                                    |                                                                                                    |                                                                                   | 200             | Links |
|                                  |                                                                                                    |                                                                    |                                                                                                    |                                   |                        |                                                                                                    |                                                                                                    |                                                                                                    |                                                                                                    |                                                                                   |                 |       |
| RCSEd - Electro                  | onic Logbook - Dire                                                                                                    | ctor                                                               | 's Pages                                                                                                    |                                   |                        |                                                                                                    |                                                                                                    |                                                                                                    |                                                                                                    |                                                                                   |                 |       |
|                                  |                                                                                                    |                                                                    | 16                                                                                                    |                                   | ******                 |                                                                                                    | ****                                                                                                    |                                                                                                    |                                                                                                    |                                                                                   |                 |       |
| Traince List                     | User List Build RITA Repo                                                                                                    | ort                                                                | Trainer Report                                                                                                    |                                   |                        |                                                                                                    |                                                                                                    |                                                                                                    |                                                                                                    |                                                                                   |                 |       |
| E-MyDetails                      | Region Analysis - Tra                                                                                                    | inees                                                              |                                                                                                    |                                   |                        |                                                                                                    |                                                                                                    |                                                                                                    |                                                                                                    |                                                                                   |                 |       |
| Feedback / Suggestions           | Build RITA Report                                                                                                    |                                                                    |                                                                                                    |                                   |                        |                                                                                                    |                                                                                                    |                                                                                                    |                                                                                                    |                                                                                   |                 |       |
| Logout                           | Please select the check box for t<br>reporting period, then select "Bu                                                                                                    | hose trai<br>ild Repor                                             | nees to be included<br>rt" to start the report                                                                                                    | in the report<br>tibuild, N.B.    | t also yo<br>It is not | u must cho<br>advisable t                                                                                                    | ose the<br>o inclu                                                                                                    | e start a<br>de more                                                                                                    | nd en<br>: than                                                                                       | d date for<br>10 trainer                                                          | the<br>es in an |       |
|                                  | report as the files size can get v                                                                                                    | ery big a                                                          | nd the system may t                                                                                                    | timeout.                          |                        |                                                                                                    |                                                                                                    |                                                                                                    |                                                                                                    |                                                                                   |                 |       |
|                                  | liser                                                                                                    | Rok                                                                | : Email                                                                                                    |                                   | Comp                   | letion Date                                                                                                    | T                                                                                                    | raining S                                                                                                    | Start                                                                                                 | Current Y                                                                         | ear Inc         | ilude |
|                                  | 0.001                                                                                                    |                                                                    |                                                                                                    |                                   |                        |                                                                                                    |                                                                                                    |                                                                                                    |                                                                                                    |                                                                                   |                 |       |
|                                  | £18946895300555005                                                                                                    | SpR                                                                | shareful data from                                                                                                    | Sector B                          |                        | 01/08/2006                                                                                                    | edit 0                                                                                                    | 1/08/2000                                                                                                    | 0                                                                                                    | 6                                                                                 | E               |       |
|                                  | Australia and a second                                                                                                    | SpR                                                                | skonfildelf som                                                                                                    | d.                                |                        | 01/08/2006                                                                                                    | edit 0<br>edit 0                                                                                                    | L/00/2000<br>L/07/2003                                                                                                    | 0<br>3                                                                                                | 6<br>3                                                                            |                 |       |
|                                  |                                                                                                    | SpR<br>SpR<br>SpR                                                  | de angleiche Franze<br>anne Albeiter eine<br>anderste Fritzene                                                                                                    | d<br>d<br>dom                     |                        | 01/00/2006<br>01/07/2009<br>31/10/2010                                                                                                    | 0 1122<br>0 1122<br>0 1122                                                                                                    | 1/08/2000<br>1/07/2003<br>1/11/2004                                                                                                    | D<br>3<br>4                                                                                           | 6<br>3<br>2                                                                       |                 |       |
|                                  |                                                                                                    | SpR<br>SpR<br>SpR<br>SpR<br>SpR                                    | de aglicitei france<br>annalititei raine<br>allerta i rightea<br>factor di tango i                                                                                                    | d<br>d<br>dam                     |                        | 01/08/2006<br>01/07/2009<br>31/10/2010<br>03/02/2010                                                                                                    | 0 1122<br>0 1122<br>0 1122<br>0 1122                                                                                                    | L/08/2000<br>L/07/2003<br>L/11/2004<br>3/02/2004                                                                                            | D<br>3<br>4                                                                                           | 6<br>3<br>2<br>2                                                                  |                 |       |
|                                  | Andreastin (constant)<br>Annale International<br>Constant (constant)                                                                                                    | SpR<br>SpR<br>SpR<br>SpR<br>SpR<br>SpR                             | deselletet fan it<br>anvelletet en it<br>alse det fan it<br>fan it de fan it<br>alse als de fan it                                                                                                    | anan<br>A<br>Anan<br>Anan<br>Anan |                        | 01/08/2006<br>01/07/2009<br>31/10/2010<br>03/02/2010<br>01/02/2010                                                                                                    | 0 352<br>0 352<br>0 352<br>0 352                                                                                                    | 1/08/2000<br>1/07/2003<br>1/11/2004<br>3/02/2004<br>2/02/2004                                                                               | D<br>3<br>4<br>4                                                                                      | 6<br>3<br>2<br>2<br>2<br>2                                                        |                 |       |
|                                  | Anderson (Characteristic)<br>Annale Annale (Characteristic)<br>Characteristic (Characteristic)<br>Characteristic) (Characteristic)<br>Characteristic) (Characteristic)                                                                                                    | SpR<br>SpR<br>SpR<br>SpR<br>SpR<br>SpR<br>SpR                      | de alfride frank<br>annelijke se an<br>anterior filmen<br>anterior filmen<br>afferendigte of<br>afferendigte of a                                                                                                    | anal<br>di<br>anal<br>anal        |                        | 01/08/2006<br>01/07/2009<br>31/10/2010<br>03/02/2010<br>01/02/2010<br>02/09/2006                                                                                        | edit 0<br>edit 0<br>edit 0<br>edit 0<br>edit 0                                                                                                    | L/08/2000<br>L/07/2003<br>L/11/2004<br>3/02/2004<br>2/02/2004<br>2/08/1994                                                                  | D<br>3<br>6<br>6<br>6<br>9                                                                            | 6<br>3<br>2<br>2<br>2<br>2<br>6                                                   |                 |       |
|                                  | Anderson (Constanting)<br>Alexandro Anno Anno Anno<br>Calanderica Anno Anno Anno<br>Anno Anno Anno Anno<br>Anno Anno                                                                                                    | SpR<br>SpR<br>SpR<br>SpR<br>SpR<br>SpR<br>SpR                      |                                                                                                    |                                   |                        | 01/08/2006<br>01/07/2009<br>31/10/2010<br>03/02/2010<br>01/02/2010<br>02/09/2005<br>05/05/2009                                                                          | 0 152<br>0 152<br>0 152<br>0 152<br>0 152<br>0 152                                                                                                    | L/08/2000<br>L/07/2003<br>L/11/2004<br>3/02/2004<br>2/02/2004<br>2/02/2004<br>5/05/2003                                                     | D<br>3<br>6<br>6<br>6<br>6<br>7<br>7<br>7                                                             | 6<br>3<br>2<br>2<br>2<br>2<br>6<br>3                                              |                 |       |
|                                  | A science of the second second                                                                                                    | SpR<br>SpR<br>SpR<br>SpR<br>SpR<br>SpR<br>SpR<br>SpR               |                                                                                                    |                                   |                        | 01/08/2006<br>01/07/2009<br>31/10/2010<br>03/02/2010<br>01/02/2010<br>02/09/2006<br>05/05/2009<br>20/03/2010                                                            | edit 0<br>edit 0<br>edit 0<br>edit 0<br>edit 0<br>edit 0<br>edit 0                                                                                                    | 1/00/2000<br>1/07/2003<br>1/11/2004<br>3/02/2004<br>2/02/2004<br>2/08/1994<br>5/05/2005                                                     | D<br>3<br>4<br>4<br>9<br>3<br>3                                                                       | 6<br>3<br>2<br>2<br>2<br>6<br>3<br>2                                              |                 |       |
|                                  | Anderson State in constantion<br>Advanced in constant and the State<br>States and the Annual State State<br>States and Annual States State<br>States and Annual States States States<br>States State States States States States<br>States States States States States States<br>States States States States States States                                                                                                    | SpR<br>SpR<br>SpR<br>SpR<br>SpR<br>SpR<br>SpR<br>SpR<br>SpR        | de activitations<br>managemente<br>managemente<br>managemente<br>activitation<br>de la contraction<br>de la contraction |                                   |                        | 01/08/2006<br>01/07/2009<br>31/10/2010<br>03/02/2010<br>01/02/2010<br>02/09/2005<br>05/05/2009<br>30/03/2010<br>31/01/2010                                              | edit 0<br>edit 0<br>edit 0<br>edit 0<br>edit 0<br>edit 0<br>edit 0                                                                                                    | L/00/2000<br>L/07/2003<br>L/11/2004<br>2/02/2004<br>2/02/2004<br>2/08/1999<br>L/04/2004<br>L/04/2004                                        | D<br>6<br>6<br>9<br>3<br>4<br>4                                                                       | 6<br>3<br>2<br>2<br>2<br>2<br>6<br>3<br>3<br>2<br>2<br>2                          |                 |       |
|                                  | Anderson State in concerning<br>Alexandric Lawrence and State State<br>States and an and an and state State<br>States and Annual States State<br>States and Annual States States State<br>States State States States States States<br>And States States States States States                                                                                                    | SpR<br>SpR<br>SpR<br>SpR<br>SpR<br>SpR<br>SpR<br>SpR<br>SpR<br>SpR |                                                                                                    |                                   |                        | 01,/00/2006<br>01,/07/2009<br>01,/07/2009<br>01,/02/2010<br>01,/02/2010<br>01,/02/2010<br>01,/02/2010<br>01,/02/2010                                                    | sdt         0           sdt         0           sdt         0           sdt         0           sdt         0           sdt         0           sdt         0           sdt         0           sdt         0           sdt         0           sdt         0           sdt         0           sdt         0           sdt         0                                                                                                    | L/00/2000<br>L/07/2000<br>L/11/2004<br>2/02/2004<br>2/02/2004<br>2/08/1994<br>5/05/2000<br>L/04/2004<br>L/02/2004                           | D<br>3<br>6<br>6<br>9<br>3<br>4<br>6<br>4<br>6                                                        | 6<br>3<br>2<br>2<br>2<br>2<br>6<br>3<br>2<br>2<br>2<br>2<br>2<br>2<br>2<br>2      |                 |       |
|                                  | A contractor accounts<br>A contractor accounts<br>Research account accounts<br>Research account accounts<br>Research accounts<br>Account accounts<br>Account account<br>Account account<br>Account<br>Account<br>Account | SpR<br>SpR<br>SpR<br>SpR<br>SpR<br>SpR<br>SpR<br>SpR<br>SpR<br>SpR |                                                                                                    |                                   |                        | 01,/00/2006<br>01,/07/2009<br>01,/02/2010<br>01,/02/2010<br>01,/02/2010<br>01,/02/2010<br>01,/02/2010<br>01,/02/2010<br>01,/02/2010                                     | edit 0<br>edit 0<br>edit 0<br>edit 0<br>edit 0<br>edit 0<br>edit 0<br>edit 0<br>edit 0<br>edit 0                                                                                                    | 1/00/2000<br>1/07/2003<br>1/11/2004<br>3/02/2004<br>2/02/2004<br>5/05/2003<br>1/04/2004<br>1/02/2004<br>1/02/2004                           | 0<br>3<br>4<br>4<br>9<br>9<br>3<br>3<br>4<br>4<br>4<br>4<br>1                                         | 6<br>3<br>2<br>2<br>2<br>2<br>6<br>6<br>3<br>3<br>2<br>2<br>2<br>2<br>5           |                 |       |
|                                  |                                                                                                    | SpR<br>SpR<br>SpR<br>SpR<br>SpR<br>SpR<br>SpR<br>SpR<br>SpR<br>SpR |                                                                                                    |                                   |                        | 01,/00/2006<br>01,/07/2009<br>01,/0/2010<br>03/02/2010<br>01/02/2010<br>02/09/2005<br>05/05/2009<br>05/05/2009<br>01/02/2010<br>01/02/2010<br>01/02/2010<br>01/02/2010  | edit 0<br>edit 0<br>edit 0<br>edit 0<br>edit 0<br>edit 0<br>edit 0<br>edit 0<br>edit 0<br>edit 0<br>edit 0                                                                                                    | 1/00/2000<br>1/11/2009<br>3/02/2009<br>2/02/2009<br>2/02/2009<br>5/05/2009<br>1/04/2009<br>1/04/2009<br>1/02/2009<br>1/02/2009              | D<br>3<br>4<br>4<br>4<br>9<br>9<br>9<br>9<br>9<br>9<br>9<br>9<br>9<br>9<br>9<br>9<br>9<br>9<br>9<br>9 | 6<br>3<br>2<br>2<br>2<br>2<br>4<br>6<br>3<br>7<br>2<br>2<br>2<br>2<br>5<br>5<br>5 |                 |       |
|                                  |                                                                                                    | SpR<br>SpR<br>SpR<br>SpR<br>SpR<br>SpR<br>SpR<br>SpR<br>SpR<br>SpR |                                                                                                    |                                   |                        | 01,/00/2006<br>01,/07/2009<br>01,/02/2010<br>01/02/2010<br>01/02/2010<br>02/09/2010<br>01/01/2010<br>01/02/2010<br>01/02/2010<br>01/02/2010<br>01/01/2007<br>01/01/2007 | 212 0<br>212 0<br>210 0<br>210 0<br>210<br>210 0<br>210 0<br>2100 0<br>2100 0<br>2100 0<br>2100 0<br>2100 0<br>2100 0<br>2100 0<br>2100 0<br>2100 0<br>21000 | 1/00/2000<br>1/11/2009<br>3/02/2009<br>2/02/2009<br>2/02/2009<br>2/05/2009<br>1/02/2009<br>1/02/2009<br>1/02/2009<br>1/02/2009<br>1/02/2009 | D<br>3<br>6<br>6<br>6<br>6<br>9<br>9<br>3<br>3<br>6<br>6<br>6<br>6<br>6<br>6<br>1<br>1<br>1<br>0<br>0 | 6<br>3<br>2<br>2<br>2<br>2<br>6<br>3<br>3<br>2<br>2<br>2<br>2<br>5<br>5<br>5<br>6 |                 |       |

At the bottom of the web page you will find a calendar with date limits on it. This defaults to 6 months but you may wish to change the dates. When the dates are confirmed you should click on "Build Report".

| Elle Edit Yew Favorites Loc       | is Help                            |                   |                                                                                                    |                                                          |            |               |            |          | _        | - 68    |
|-----------------------------------|------------------------------------|-------------------|----------------------------------------------------------------------------------------------------|----------------------------------------------------------|------------|---------------|------------|----------|----------|---------|
| Back Forward Stop                 | 고 급 였<br>Refresh Home Search       | Favorites History | Print Pathology                                                                                                    | Radiology PAS                                            | HRMS       | Security      | Help Desk. | Training | Tel Dir  | ,       |
| Address 👔 https://www.rcsed.ac.uk | /elogbook/director/default.aspx?CP | D-ANL&PEC-ON      | 068D=1                                                                                                    |                                                          |            |               |            | ٣        | ൙൭       | Links * |
|                                   | No. MINUTANI AND AND AND           | SpR               | decred Budden, and                                                                                                    |                                                          | 07/10/2008 | edit 07/10/20 | 002 4      |          |          | -       |
|                                   | About House / ALCORD               | SpR               | dishtikasi.com                                                                                                    |                                                          | 01/10/2008 | edg 01/10/20  | 02 4       |          | Г        |         |
|                                   | SCHOOL SHOULD BE                   | SpR               | A substitution of a                                                                                                    |                                                          | 31/01/2006 | edt 01/02/20  | 001 6      |          |          |         |
|                                   | Local Local Distance               | APR (MARTIN       | d                                                                                                    | Los                                                      | 01/01/2010 | edt 01/01/20  | 201        |          | Г        |         |
|                                   | Analyzaka Nanasimira Parta 2       | 5pR               | ta administration as                                                                                                    | uk.                                                      | 06/11/2006 | edt 02/10/20  | 02 5       |          |          |         |
|                                   | Exect Sector (SCOCO)               | SpR               | and introduces                                                                                                    |                                                          | 01/02/2010 | edit 01/02/20 | 2010       |          | Е        |         |
|                                   | A RECEIPTION OF CASE               | SpR               | and and a strategy of the st                                                                                                    |                                                          | 01/01/2007 | edit 01/01/20 | 001 S      |          |          |         |
|                                   | can conferenced the (with 2014)    | SpR               | Landado China Jana                                                                                                    |                                                          | 30/09/2002 | edit 01/10/20 | 6 201      |          | Г        |         |
|                                   | Call and an owner of the second    | SpR               | Annual Contract On C                                                                                                    |                                                          | 30/09/2008 | edt 01/10/20  | 002 4      |          |          |         |
|                                   | and an owner the sector of         | SpR               | and an a fund that the state of the state of |                                                          | 28/02/2011 | edt 28/02/20  | 105 1      |          | E        |         |
|                                   | Addition contained                 | SpR               | and the local sectors                                                                                                    |                                                          | 18/11/2004 | edt 01/12/14  | 95 6       |          |          |         |
|                                   | Annual court (creation)            | SpR               | and an institutional com                                                                                                    |                                                          | 31/01/2011 | edt           |            |          | Е        |         |
|                                   | Internet (Manufactor               | SpR               | and the second second                                                                                                    |                                                          | 01/12/2010 | edt 01/12/20  | 104 L      |          |          |         |
|                                   | Contraction of Contracts           | SpR               | on interesting can                                                                                                    |                                                          | 03/02/2010 | edt 04/02/20  | 201        |          | Е        |         |
|                                   | L'UNITED DESERT                    | SpR               | accessible and the second                                                                                                    |                                                          | 01/04/2006 | edit 01/02/20 | 6 00       |          |          |         |
|                                   | City Transformed (Article Act)     | SpR               | daries and an All street                                                                                                    | l con                                                    | 28/02/2010 | st 01/03/20   | 201 2      |          | Е        |         |
|                                   | James Hold, Inc. Sec.              | SpR               | provide the first set                                                                                                    |                                                          | 06/02/2010 | edit 02/02/20 | 201 2      |          |          |         |
|                                   | Report Start Date                  | 15/4/200          | 5 <mark>5</mark> N                                                                                                    | <u>еркі 2005</u><br>Т W T F S S                          | <b>t</b>   |               |            |          |          |         |
|                                   | Report End Date                    | 15/10/20          | 05 2.0                                                                                                    | 22 20 21 1 2 2                                           | 2          |               |            |          |          |         |
|                                   | Build Report                       | You must do thi   | s before generatir 10                                                                                                    | 12 13 14 13 16 1<br>19 20 21 22 23 2<br>26 27 28 29 30 1 | 2<br>4     |               |            |          |          |         |
| d                                 |                                    |                   |                                                                                                    |                                                          |            |               | A          | Internet | <i>.</i> | Þ       |

You will then be given the choice of downloading a "Peer Analysis Report" or a "Consolidation Report", or returning to the RITA report generated if you wish to add more Trainees or change the dates.

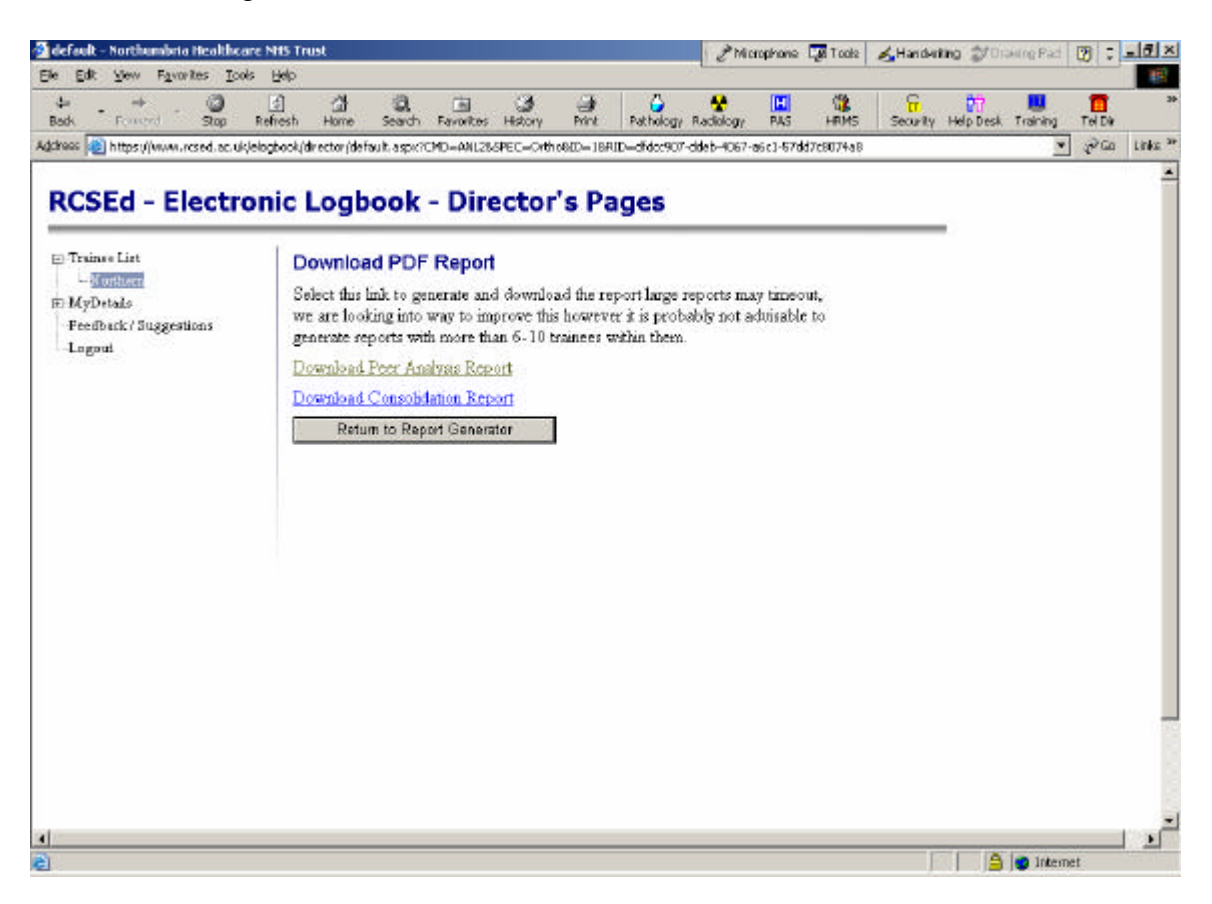

If you wish to have a "Peer Analysis Report" you should click on "Download Peer Analysis Report" and you will be asked to save the file. *All users should be aware that thisreport contains information which is potentially very sensitive and should be treated "In Confidence"*.

| File Dow | nload                                                | ×                                                                                                    |
|----------|------------------------------------------------------|----------------------------------------------------------------------------------------------------|
| ?        | Some files can<br>looks suspiciou<br>save this file. | harm your computer. If the file information below<br>s, or you do not fully trust the source, do not open or |
|          | File name:                                           | report.pdf                                                                                                   |
|          | File type:                                           | Adobe Acrobat Document                                                                                       |
|          | From:                                                | www.rcsed.ac.uk                                                                                              |
|          | Would you like                                       | to open the file or save it to your computer?                                                                |
|          | <u>O</u> pen                                         | Save Cancel More Info                                                                                        |
|          | 🔽 Al <u>w</u> ays ask                                | before opening this type of file                                                                             |

| Save As                            |                       |             |              |   |          |         | <u>?</u> × |
|------------------------------------|-----------------------|-------------|--------------|---|----------|---------|------------|
| Save jn:                           | 🔄 temp                |             |              | • | + 🗈 💣    | <b></b> |            |
| History<br>Desktop<br>My Documents | ☐ IA<br>⊠report       |             |              |   |          |         |            |
| My Computer                        |                       |             |              |   |          |         |            |
| Mu Network P                       | File <u>n</u> ame:    | report      |              |   | <b>•</b> |         | Save       |
|                                    | Save as <u>t</u> ype: | Adobe Acrob | oat Document |   | •        |         | Cancel     |

The Trainee(s) Report is supplied as a PDF file. On most computers Adobe Reader will open automatically and show the report.

This produces a Trainee Report which is date restricted.

| Ade    | obe Rea        | ader -  | [report[2] | .pdf] |            |            |             |                 | : 33             |                 |     | _ 🗆 🗵                                   |
|--------|----------------|---------|------------|-------|------------|------------|-------------|-----------------|------------------|-----------------|-----|-----------------------------------------|
| 🔁 El   | e <u>E</u> dit | ¥jew    | Document   | Tools | ₩indow     | Help       |             |                 |                  |                 |     | _ 8 ×                                   |
| 🚔      | a              |         | 🔒 🙌        | 10    | IT ·       |            | 🔍 - 🗋       |                 | 66.67%           | • 📀             | U   | se electronic forms<br>instead of paper |
|        |                | 62      | eBooks -   |       |            |            |             |                 |                  |                 |     |                                         |
| kmarks |                |         |            |       |            |            | 3-10        | 415             |                  | 1               |     | ► 4 ]                                   |
| 800    |                |         |            |       |            |            | Trainee     | Report          |                  |                 |     |                                         |
| res    |                |         |            |       | Traince :  |            |             | 10.000          |                  |                 |     |                                         |
| te l   |                |         |            |       | Training S | art Date : |             | 01/08/2000      |                  |                 |     |                                         |
| ß      |                |         |            |       | Training C | ompletion  | Date :      | 01/08/2006      |                  |                 |     |                                         |
|        |                |         |            |       | Training Y | ear :      |             | 6               |                  |                 |     |                                         |
| 12     |                |         |            |       | Trainee Re | gion :     |             | Northern        |                  |                 |     |                                         |
| aye    |                |         |            |       | All Traine | Operation  | 15 1        | 1543            |                  |                 |     |                                         |
|        |                |         |            |       | Trainee Re | ference Op | verations : | 1515            |                  |                 |     |                                         |
| 2      |                |         |            |       | Date of Re | ort :      |             | 15/10/2005      |                  |                 |     |                                         |
| 8      |                |         |            |       | Reporting  | Period :   |             | 15-Apr-2005 to  | 5-Oct-2005       |                 |     |                                         |
|        |                |         |            |       | Operations | During Pe  | riod :      | 191             |                  |                 |     |                                         |
|        |                |         |            |       | Payment S  | atus :     |             | This trainee is | supporting logbo | ook development | t i |                                         |
|        |                |         |            |       |            |            |             |                 |                  |                 |     |                                         |
|        |                |         |            |       |            |            |             |                 |                  |                 |     |                                         |
|        |                |         |            |       |            |            |             |                 |                  |                 |     |                                         |
|        |                | 26 - 11 | 69 in 1    |       |            |            |             |                 |                  |                 |     | N I                                     |
|        | 0.2            | 11 X 02 | 109111     |       |            | 1.124      | 4 1.4       | f 25            |                  | 8               |     |                                         |
| 1      |                |         |            |       |            | 1.11.24    |             | m 20            |                  | 1 A A           |     |                                         |

It also lets you know how many operations have been performed by the Trainee during their whole training period and also the number in total performed during the time scales stipulated above. This page also lets you know if the trainee is supporting their eLogbook development by paying their annual registration fees. The first part of the report shows the numbers of procedures performed with the most common procedure listed first. The total numbers of procedures are listed for each type of operation. This is also broken down into how many of these procedures were performed under a particular level of supervision.

| 💾 Ada  | be Re | ader - | [repo   | ort[2]. | pdf]  |                                       |                                                              |                                          |      |    |          |       |     |            |   |        |           |         |       |
|--------|-------|--------|---------|---------|-------|---------------------------------------|--------------------------------------------------------------|------------------------------------------|------|----|----------|-------|-----|------------|---|--------|-----------|---------|-------|
| 🔁 Eile | Edit  | ⊻iew   | Docu    | iment   | Tools | <u>W</u> indow                        | Help                                                         |                                          |      |    |          |       |     |            |   |        |           | _       | 2×    |
| 1 🔗    | Ħ     |        |         | Ň       | 1     | [T -                                  |                                                              | <b>V</b> - 🗋                             |      |    |          | Θ     | 50  | % •        | ۲ | Simpli | fy your r | eview o | ycles |
|        | P     |        | eBoo    | ks 🔻    |       |                                       |                                                              |                                          |      |    |          |       |     |            |   |        |           |         |       |
| narks  |       |        |         |         |       | Compa<br>Date of<br>Report            | rison Dataset - Al<br>Report : 15-Oct-<br>ing Period : 15-Aj | 1 Regions<br>2005<br>or-2005 to 15-Oct-7 | 1005 |    | 14       |       |     | 2 <u>A</u> |   |        |           |         | 1     |
| Bookr  |       |        |         |         |       | Controlidation                        | Report                                                       |                                          |      | ٨  | \$-T\$ 1 | stu i | P T |            |   |        |           |         |       |
| 6      |       |        |         |         |       | Extracapoula                          | fracture CHS / DH                                            | 3                                        | 12   | 0  | 0        |       | 6 6 |            |   |        |           |         |       |
| e e    |       |        |         |         |       | Removal met                           | 4                                                            |                                          | 10   | 0  | 0        |       | 6 1 |            |   |        |           |         |       |
| l de l |       |        |         |         |       | Fraceure dist                         | d radius MUA & per                                           | cutaneous wires                          | 9    | 2  | 2        | 1     | 3 1 |            |   |        |           |         |       |
| l jēj  |       |        |         |         |       | Intracaptulat                         | fracture bemiarthro                                          | plasty                                   | 9    |    | 0        |       | 7 4 |            |   |        |           |         |       |
| 0      |       |        |         |         |       | Application o                         | f hip spice                                                  |                                          | 7    | 0  | 0        | 1     | 6 0 |            |   |        |           |         |       |
|        |       |        |         |         |       | Fracture dist                         | d radia: MUA & PO                                            | 2                                        | 6    | 0  | 0        |       | 5 1 |            |   |        |           |         |       |
| 2      |       |        |         |         |       | Botulinium to                         | nin injection - musce                                        | dociteletal                              | 6    | 0  | 1        | 1     | 4 0 |            |   |        |           |         |       |
| Ne l   |       |        |         |         |       | Fracture pro:                         | timal humaru: ORIF                                           |                                          | 5    |    | ¥        |       | 0 0 |            |   |        |           |         |       |
| 2      |       |        |         |         |       | Fraceure dist                         | el radius esternal fin                                       | ntion                                    | 5    | 1  | 2        |       | 2 0 |            |   |        |           |         |       |
| -      |       |        |         |         |       | Anide fractur                         | eldidecation ORIF                                            |                                          | 5    |    | 2        | •     | 1 1 |            |   |        |           |         |       |
| 6      |       |        |         |         |       | Removal ente                          | mal fizztor or frame                                         |                                          | 5    | •  | 0        | 1 11  | 4 0 |            |   |        |           |         |       |
| - B    |       |        |         |         |       | Ontectomy bi                          | p - pehic for DDH                                            |                                          | 5    | *  | 1        | •     | 0 0 |            |   |        |           |         |       |
| E B    |       |        |         |         |       | Tendoschille                          | lengthening                                                  |                                          | 5    | .0 | 0        | 2     | 3 0 |            |   |        |           |         |       |
|        |       |        |         |         |       | Wound closu                           | re, delayed primary o                                        | e secondary                              | 4    | •  | ۰        | *     | * • |            |   |        |           |         |       |
|        |       |        |         |         |       | Epiphysiodes                          |                                                              |                                          | 4    | 0  | 0        |       | 3 0 |            |   |        |           |         |       |
|        |       |        |         |         |       | EUA                                   |                                                              |                                          | 4    | •  | •        | 1     | 2 0 |            |   |        |           |         |       |
|        |       |        |         |         |       | Tibisl non-un                         | ion circular frame m                                         | townsycor                                | 3    | 1  | ÷.,      | *     | • • |            |   |        |           |         |       |
|        |       |        |         |         |       | Arthrogram                            | μip                                                          |                                          | 3    | 0  | 0        |       | 0 0 |            |   |        |           |         |       |
|        |       |        |         |         |       | Open reducti                          | an for DDH                                                   |                                          | 3    | 3  | 0        | •     | 0 0 |            |   |        |           |         |       |
|        |       |        |         |         |       | Outeo to my hi                        | p - proximal femoral                                         | for DDH                                  | 3    | 2  | *        | *     | 0 0 |            |   |        |           |         | -     |
| -db    | 8     | 26 x 1 | 1.69 in | 1       |       | · · · · · · · · · · · · · · · · · · · | <i></i>                                                      |                                          |      |    | 0        | •     |     |            |   |        |           |         | 1     |
|        |       |        |         | -       |       |                                       | 1.8.4.4                                                      |                                          |      |    | 2        |       |     |            | 1 |        | -         | 1.00    |       |
|        |       |        |         |         |       |                                       |                                                              | 2 of                                     | 25   |    | P        |       |     | 00         |   |        |           | HH      | ШÜ    |

The charts on the trainee report (shown below) require some explanation. When this particular trainee was in Year 1 he was involved in 23 Hip Joint Replacements while the National average for his peer group of Year 1 Trainees was 13. The charts show this data broken down into each level of supervision. The data is collated in years 1 - 4 and again in years 1 - 6. The final chart for each procedure relates to the number of these procedures performed during the date range specified above.

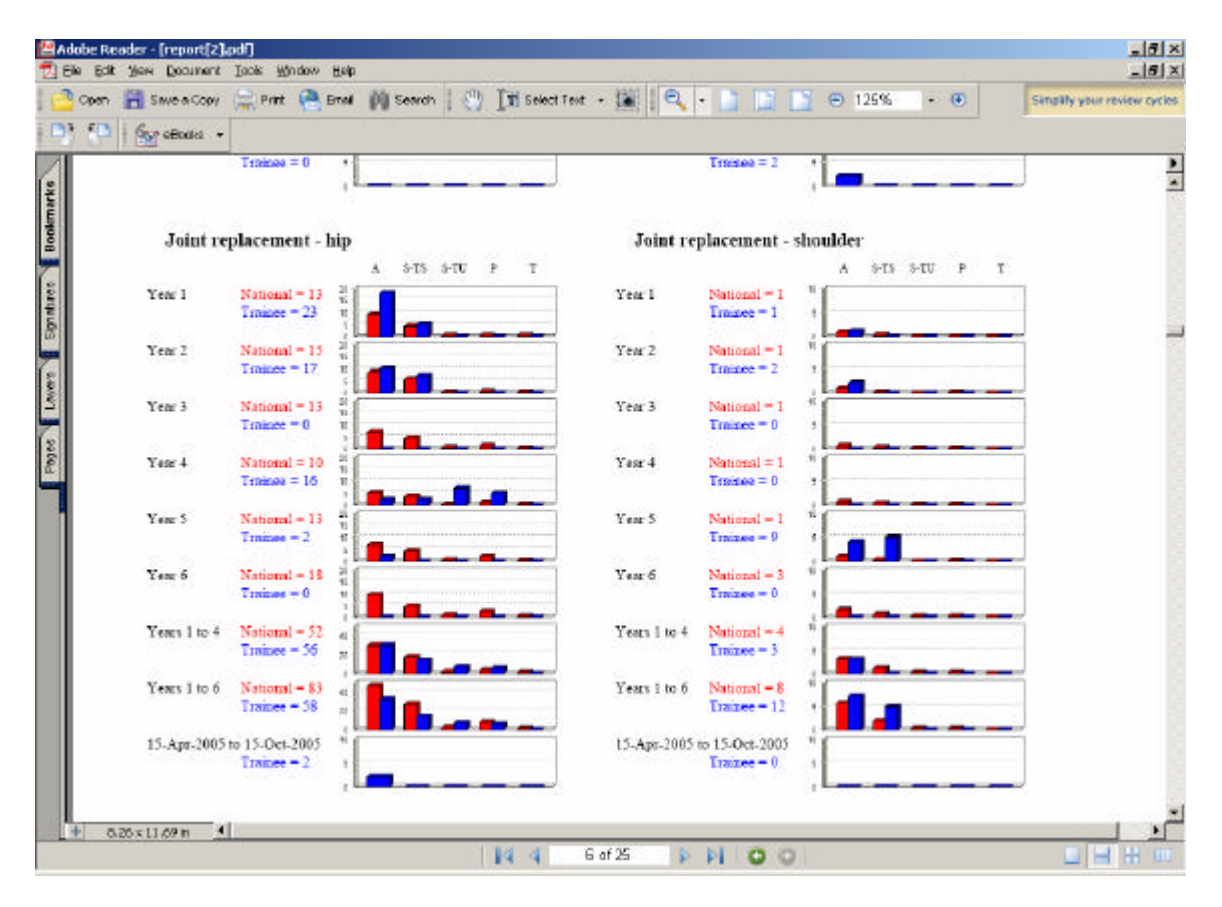

If you wish to have a consolidation report for each trainee then you should click on "Download Consolidation Report"

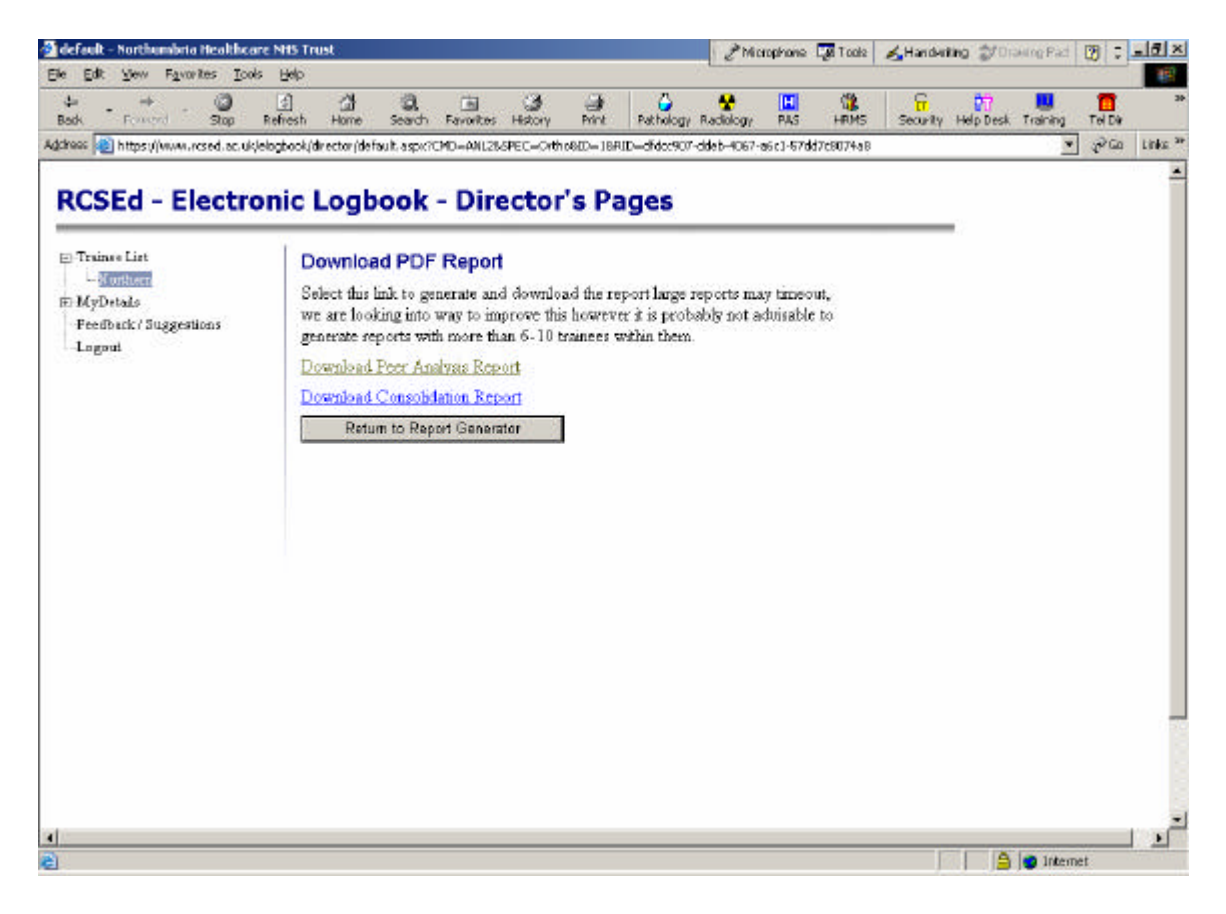

This will provide a report of the procedures performed by the particular trainee throughout his training.

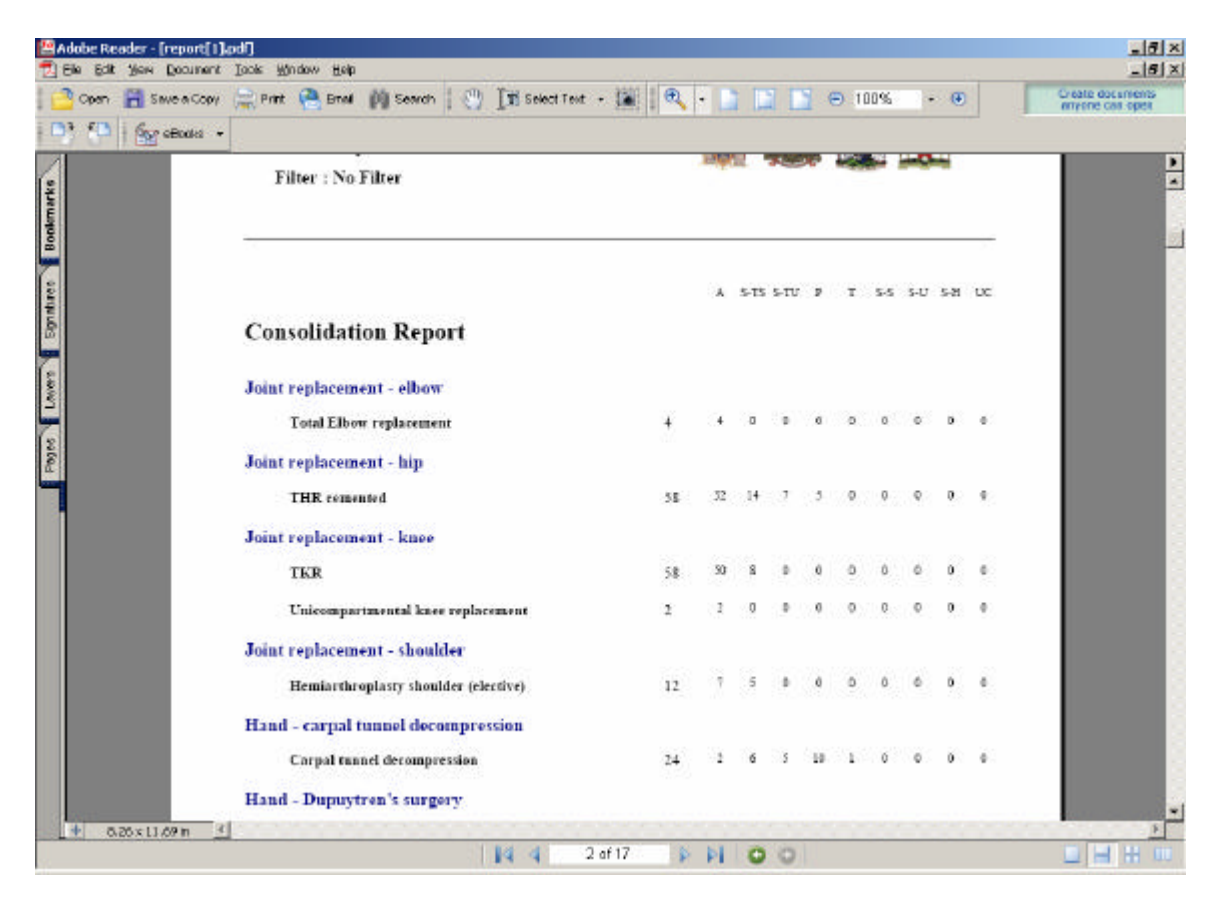

#### **OBTAINING A TRAINER REPORT**

The RSCEd eLogbook also gives the Programme Director the ability to study the training activity of each Trainer. In a similar way to the RITA reports the facility allows reports on multiple consultants at any time point and each consultant should be ticked if you wish for them to be included in the report.

| efault - Northumbria Mealthca         | re NHS Trust                                                                                                  |                                                                                   | Microphone                                                                                                    | Let Tools 🔥 H                          | andwriting  | Distance of Change | ig Pad 🛛 😰  |               |
|---------------------------------------|----------------------------------------------------------------------------------------------------|-----------------------------------------------------------------------------------|----------------------------------------------------------------------------------------------------|----------------------------------------|-------------|--------------------|-------------|---------------|
| Edit Yew Favorites Look               | s Help                                                                                                    |                                                                                   |                                                                                                    |                                        |             |                    |             |               |
| ta → O<br>sok Forward Stop            | ය 대 (경, 대 (경)<br>Refresh Home Search Favorites History                                                        | 🎒 🇳 🗳                                                                             | kogy PAS                                                                                                    | HRM5 Se                                | curity Hels | pDesk Tri          | aining Te   | el Dir        |
| ress 🙋 https://www.rcsed.ac.uk/       | elogbook/director/default.aspx?CMD=TANL0SPEC=Ortho&                                                           | ID=1                                                                              |                                                                                                    |                                        |             |                    | * 4         | i≈Go Links    |
| RCSEd - Electro                       | onic Logbook - Director's                                                                                     | s Pages                                                                           |                                                                                                    |                                        |             |                    |             |               |
| Traince List                          | User List Build RITA Report                                                                                   | Trainer Report                                                                    |                                                                                                    |                                        |             |                    |             |               |
| Northern                              | <b>Region Analysis - Trainer</b>                                                                              |                                                                                   |                                                                                                    |                                        |             |                    |             |               |
| -MyDetails<br>-Readback / Successions | Build Report                                                                                                  |                                                                                   |                                                                                                    |                                        |             |                    |             |               |
| Logout                                | Please select the check box for those traine<br>reporting period, then select "Build Report"                  | es to be included in the<br>to start the report build                             | report also ;<br>N.B. It is re                                                                                        | you must choose<br>of artyisable to in | the start   | and end            | date for th | he<br>In anv  |
|                                       | one report as the files size can get very big                                                                 | and the system may til                                                            | meout.                                                                                                    |                                        |             |                    |             |               |
|                                       |                                                                                                    |                                                                                   |                                                                                                    | 5                                      |             |                    |             | The should be |
|                                       | User                                                                                                    | Lagbook User                                                                      | Role                                                                                                    | Email                                  |             |                    |             | 100006        |
|                                       | User<br>(2560762)                                                                                             | Lagbaok User<br>No                                                                | Unknown                                                                                                    | Email                                  |             |                    |             |               |
|                                       | User<br>(2560762)<br>(2509967)                                                                                | Lagbook User<br>No<br>No                                                          | Unknown<br>Unknown                                                                                                    | Email                                  |             |                    |             |               |
|                                       | User<br>(260762)<br>(290967)<br>(3130849)                                                                     | Lagbook User<br>No<br>No<br>No                                                    | Unknown<br>Unknown<br>Unknown                                                                                         | Email                                  |             |                    |             |               |
|                                       | User<br>(2500762)<br>(2909967)<br>(3130849)<br>(3136041)                                                      | Lagbook User<br>No<br>No<br>No<br>Yes                                             | Unknown<br>Unknown<br>Unknown<br>Unknown                                                                              | Emai                                   | u dhad      |                    |             |               |
|                                       | User<br>- (2500762)<br>- (2909967)<br>- (3130849)<br>- (3136041)<br>- (3904174)                               | Logbook User<br>No<br>No<br>No<br>Ves<br>Ves                                      | Kole<br>Unknown<br>Unknown<br>Unknown<br>Unknown<br>Trainer                                                           |                                        |             |                    |             |               |
|                                       | User<br>- (2560762)<br>- (2303967)<br>- (3130849)<br>- (3136041)<br>- (3504174)<br>- (3504174)                | Logbook User<br>No<br>No<br>Yes<br>Yes<br>No                                      | Kole<br>Unknown<br>Unknown<br>Unknown<br>Unknown<br>Trainer<br>Unknown                                                |                                        |             |                    |             |               |
|                                       | User<br>- (2560762)<br>- (3130849)<br>- (3136041)<br>- (3504174)<br>- (3707441)                               | Logbook User<br>No<br>No<br>Yes<br>Yes<br>No<br>No                                | Kole<br>Unknown<br>Unknown<br>Unknown<br>Trainer<br>Unknown<br>Unknown                                                | Email                                  |             |                    |             |               |
|                                       | User<br>- (2560762)<br>- (3130849)<br>- (3136041)<br>- (3504174)<br>- (3707441)                               | Logbook User<br>No<br>No<br>Ves<br>Yes<br>No<br>No<br>No                          | Kole<br>Unknown<br>Unknown<br>Unknown<br>Trainer<br>Unknown<br>Unknown<br>Unknown                                     | EIN M                                  |             |                    |             |               |
|                                       | User<br>- (2560762)<br>- (290967)<br>- (3130849)<br>- (319641)<br>- (3804174)<br>- (3707441)                  | Logbook User<br>No<br>No<br>Ves<br>Ves<br>No<br>No<br>No<br>No                    | Kole<br>Unknown<br>Unknown<br>Unknown<br>Unknown<br>Unknown<br>Unknown<br>Unknown                                     | EIN3H                                  |             |                    |             |               |
|                                       | User<br>- (2560762)<br>- (290967)<br>- (3130849)<br>- (3196041)<br>- (3504174)<br>- (3007441)                 | Logbook User<br>No<br>No<br>Ves<br>Ves<br>No<br>No<br>No<br>No<br>No              | Kole<br>Unknown<br>Unknown<br>Unknown<br>Unknown<br>Unknown<br>Unknown<br>Unknown<br>Unknown                          | EINSH                                  |             |                    |             |               |
|                                       | User<br>- (2560762)<br>- (290967)<br>- (3130849)<br>- (3195041)<br>- (3504174)<br>- (3007441)                 | Logbook User<br>No<br>No<br>Ves<br>Ves<br>No<br>No<br>No<br>No<br>No<br>No        | Kole<br>Unknown<br>Unknown<br>Unknown<br>Unknown<br>Unknown<br>Unknown<br>Unknown<br>Unknown<br>Unknown               | EINSH                                  | -           |                    |             |               |
|                                       | User<br>- (2560762)<br>- (299967)<br>- (3130049)<br>- (3136041)<br>- (3504174)<br>- (3707441)                 | Logbook User<br>No<br>No<br>Ves<br>Ves<br>No<br>No<br>No<br>No<br>No<br>Ves<br>No | Kole<br>Unknown<br>Unknown<br>Unknown<br>Unknown<br>Unknown<br>Unknown<br>Unknown<br>Unknown<br>Specialist<br>Unknown |                                        |             |                    |             |               |
|                                       | User<br>- (2500702)<br>- (2909967)<br>- (3130049)<br>- (3136041)<br>- (3504174)<br>- (3707441)<br>- (3707441) | Logbook User<br>No<br>No<br>Ves<br>Ves<br>No<br>No<br>No<br>No<br>No<br>Ves<br>No | tote<br>Unknown<br>Unknown<br>Unknown<br>Unknown<br>Unknown<br>Unknown<br>Unknown<br>Unknown<br>Specialist<br>Unknown |                                        |             |                    |             |               |

Each report can be date limited if a particular training period is of particular interest to the Programme Director.

| defei      | dt - Northambr | ia Health   | care NHS Tri   | ist) :                 |              |                    | - A333          |         |           | & Nic     | aphone | a 🕼 Took       | Handwi        | ing Di    | seeing Pad    | 3       | _ 8 ×    |
|------------|----------------|-------------|----------------|------------------------|--------------|--------------------|-----------------|---------|-----------|-----------|--------|----------------|---------------|-----------|---------------|---------|----------|
| Ele E      | dit Yew Faw    | orites 🗄    | ools Help      |                        |              |                    |                 |         |           |           |        |                |               |           |               |         | - 193    |
| ىپ<br>Back | • →<br>Forward | . 🥥<br>Stop | (1)<br>Refresh | ය <del>ා</del><br>Home | Q<br>Search  | Favorites          | الات<br>History | Drink   | Pathology | Radiology | PAS    | NRM5           | Security      | Help Desk | 📕<br>Training | Tel Dir | 33       |
| Address    | ahttps://www   | rcsed.ac.   | uk/elogbook/d  | irector/defa           | uit-aspx?    | CMD=TANLO          | SPEC=Orth       | ho&ID=1 |           |           |        |                |               |           | ¥             | 260     | Links 30 |
|            |                |             | M              | 1.1.10.5.              | 1.000        | Contraction of the |                 |         | No        | Un        | nown   |                |               |           |               |         |          |
|            |                |             |                | -                      | t faat de le | -Carlosa           | 0               |         | No        | Un        | known  |                |               |           |               |         |          |
|            |                |             |                | da. 3.04 54            | Contract     |                    |                 |         | No        | UN        | known  |                |               |           |               |         |          |
|            |                |             |                | w the file             | de Pale      | and Contractor     | 6               |         | No        | UN        | known  |                |               |           |               |         |          |
|            |                |             | -              | 6.1mm 1                | -            | -                  |                 |         | No        | Un        | known  |                |               |           |               | E       |          |
|            |                |             | 10             | Ardia Sales            | Share (21)   | 10.00              |                 |         | No        | UN        | known  |                |               |           |               |         |          |
|            |                |             | 3              | et come th             |              |                    |                 |         | Ves       | Tra       | iner   | <b>Average</b> | Acres to the  |           |               | V       |          |
|            |                |             | A)             | the second             | -            |                    |                 |         | Yes       | Spi       | R      | -              | ad ann        |           |               |         |          |
|            |                |             |                |                        | diam in      | 0.000              |                 |         | No        | Un        | known  |                |               |           |               | П       |          |
|            |                |             | A              | Address                | Sela (MC)    |                    |                 |         | No        | UN        | nown   |                |               |           |               |         |          |
|            |                |             | -              | the later              | Terrar ()    | 1000               |                 |         | No        | UN        | known  |                |               |           |               | Г       |          |
|            |                |             |                | -                      | -            | through (1)        | 1000            |         | Yes       | Tra       | sher   | Academ         | dictors not   |           |               |         |          |
|            |                |             |                | to bener               | -            | -                  |                 |         | No        | UN        | known  |                |               |           |               |         |          |
|            |                |             | 3              |                        | 1.000        |                    |                 |         | Yes       | Tra       | iner   | Core Make      | in the second |           |               |         |          |
|            |                |             |                | (Chalage 1             |              | (1981)             |                 |         | No        | UN        | known  |                |               |           |               |         |          |
|            |                |             |                | -                      | -            | And Colorado C     | 5               |         | Yes       | Tra       | iner   | innahala       | distant of    |           |               |         |          |
|            |                |             |                | August 14              | -            |                    |                 |         | No        | UN        | known  |                |               |           |               | П       |          |
|            |                |             |                | indu Tat               | and the set  | -                  |                 |         | No        | UN        | hown   |                |               |           |               |         |          |
|            |                |             |                | tion Tales             | er fallta    | - (screens)        |                 |         | No        | UN        | known  |                |               |           |               | E       |          |
|            |                |             | 9              | -theory fo             |              | 1210               |                 |         | No        | UN        | known  |                |               |           |               |         |          |
|            |                |             |                | shares Sale            | Ser In       | Taple (18          | 6470            |         | No        | Un        | known  |                |               |           |               |         |          |
|            |                |             | E              | Andrea Tran            |              | 1.0                |                 |         | No        | UN        | known  |                |               |           |               |         |          |
| 4          |                |             |                |                        |              |                    |                 |         |           |           |        |                |               |           |               |         | L N      |
| <u>ک</u>   |                |             |                |                        |              |                    | _               |         |           |           |        |                |               | 5         | g Intern      | ot      |          |

| 🙆 default - Northumbria Healthci  | are NHS Trust                                 |                                        |                      | & Nicrophone 🖓 To                                          | ola 🔏 Handwritin | Diawing Pad                    | - 82           |
|-----------------------------------|-----------------------------------------------|----------------------------------------|----------------------|------------------------------------------------------------|------------------|--------------------------------|----------------|
| Ele Edit Yew Favorites Loc        | is Help                                       | ~~~~~~~~~~~~~~~~~~~~~~~~~~~~~~~~~~~~~~ |                      | <b>.</b>                                                   |                  |                                |                |
| Back Forward Stop                 | 관 (교감 영왕 (요네<br>Refresh Home Search Favorites | History Print                          | Pathology Ra         | diology PAS HRI                                            | 15 Security H    | MU 🔜<br>Ielp Desk, Training Te | i Dir          |
| Address 👔 https://www.rcsed.ac.uk | //elogbook/director/default.aspx?CMD=TANL0    | SPEC=OrthoBJD=1                        |                      |                                                            |                  | . 6                            | Go Links       |
|                                   | Animal Strategy in Tasks (18                  | 10.00                                  | No                   | Unknown                                                    |                  |                                | п <sup>2</sup> |
|                                   | Reference Transfer (1987) from                |                                        | No                   | Unknown                                                    |                  |                                |                |
|                                   | Cronyle Mix 1.8ch (2001)                      |                                        | No                   | Unknown                                                    |                  |                                |                |
|                                   | Calculation of Names (NDPRDD)                 |                                        | No                   | Unknown                                                    |                  |                                |                |
|                                   | Manufac Franzen (10) 1993                     |                                        | No                   | Unknown                                                    |                  |                                |                |
|                                   | Excel lange huge of herede (12                | 114383                                 | No                   | Unknown                                                    |                  |                                |                |
|                                   | Int token traken (2018/0)                     |                                        | No                   | Unknown                                                    |                  |                                |                |
|                                   | Adved Brace Name Tables (18)                  | 04.269                                 | No                   | Unknown                                                    |                  |                                |                |
|                                   | Are other Rendel Marco (Bell                  | 10.0                                   | No                   | Unknown                                                    |                  |                                |                |
|                                   | front into the provincy                       |                                        | No                   | Unknown                                                    |                  |                                |                |
|                                   | Marking Colors                                |                                        | No                   | Unknown                                                    |                  |                                | п              |
|                                   | Muschall (80: (2007)09)                       |                                        | No                   | Unknown                                                    |                  |                                |                |
|                                   | Devid Sales Household (Settioned)             |                                        | No                   | Unknown                                                    |                  |                                |                |
|                                   | Palar Hartan Hudah (1971)                     |                                        | No                   | Unknown                                                    |                  |                                |                |
|                                   | Receipt in particular straight (1988)         |                                        | No                   | Unknown                                                    |                  |                                |                |
|                                   | Page Alex Tester (1770)710                    |                                        | No                   | Unknown                                                    |                  |                                |                |
|                                   | Janis Robert Transpose (1997)075              |                                        | No                   | Unknown                                                    |                  |                                | Π.             |
|                                   | Report Start Date                             | 15/4/2005                              | A N                  | <mark>ðexil⊒003 ≿</mark><br>TWTFSS                         |                  |                                |                |
|                                   | Report End Date                               | 15/10/2005                             | 2.0.                 | 22 20 21 1 2 2 2 2 2 2 2 2 2 2 2 2 2 2 2                   |                  |                                | - 1            |
|                                   | Build Report You t                            | must do this before                    | e generatir 11<br>25 | 12 13 14 15 16 17<br>19 20 21 22 23 24<br>26 27 28 29 20 1 |                  |                                |                |
|                                   |                                               |                                        |                      |                                                            |                  |                                | _ ப்           |
| <b>(b)</b>                        |                                               |                                        |                      |                                                            |                  | 🕒 🥥 Internet                   |                |

The Trainer Report has a front page which shows the details of the particular Consultant Trainer and subsequent pages which show procedures used in training under the care of that consultant during that time period. The most common procedures are listed first.

| Adobe Reader - [report[2].pdf]             |                                                                                                    | 1                    |           | 8 ×                    |
|--------------------------------------------|----------------------------------------------------------------------------------------------------|----------------------|-----------|------------------------|
| 📆 Elle Edit Yew Qocument Icols Window Help |                                                                                                    |                      |           | _ (#   X               |
| 1 - M                                      | 1 00 Tes                                                                                                    | IN INTER             | 0.01      |                        |
| 🖸 😋 Open 🔄 save a Copy 🚍 Print 😁 Bhail 💵 : | search [ 0] Thiseactient . The                                                                                                    |                      | • 51% * • | Search Abobe PDF files |
| 1 B3 EB 1 Generation                       |                                                                                                    |                      |           |                        |
|                                            |                                                                                                    |                      |           |                        |
|                                            |                                                                                                    |                      |           | D I                    |
| (v)                                        | Page 11-0114                                                                                                    |                      |           | -                      |
| ž –                                        |                                                                                                    |                      |           | _                      |
| lê l                                       |                                                                                                    |                      |           |                        |
| ž –                                        |                                                                                                    |                      |           |                        |
| ě –                                        |                                                                                                    |                      |           |                        |
| 7                                          | Tabler 13. Commission Commission                                                                                                    | The sale of the sale |           |                        |
| 2                                          | Comparison Detector - All Region:                                                                                                    | 111 🏨 🌆 🕰            |           |                        |
| 2                                          | Dure of Report : 15.Doi: 3005                                                                                                    |                      |           |                        |
| 2                                          | Reporting Period : 15-April 2005 to 15-Oct 2005                                                                                                    |                      |           |                        |
| đ                                          |                                                                                                    |                      |           |                        |
| agai                                       |                                                                                                    | 1 100 100 P          |           |                        |
| (9)                                        | Considering Report                                                                                                    |                      |           |                        |
| 2                                          |                                                                                                    |                      |           |                        |
| 5                                          | Dagaginas makanan aparaka mkar 19                                                                                                    |                      |           |                        |
| 494                                        | Couped reased decompression 34                                                                                                    | 1 1 10 4 4           |           |                        |
| 0                                          | 200 reason it                                                                                                    |                      |           |                        |
| 8                                          | 70.8 11                                                                                                    |                      |           |                        |
| a l                                        | Preventional i faceri pateri legendos fundares general 11<br>Regione consecutare de la consecutaria (1                                                                                                    |                      |           |                        |
|                                            | Democratical and an effect where the last of the                                                                                                    | 1 + + + +            |           |                        |
|                                            | Durangenetics limiter give with facine 40 feature 3                                                                                                    |                      |           |                        |
|                                            | Real question are local 3                                                                                                    |                      |           |                        |
|                                            | Report and 3                                                                                                    | 2 + 1 + +            |           |                        |
|                                            | Congline metalum or webs 3                                                                                                    |                      |           |                        |
|                                            | Dynas meldina 2                                                                                                    |                      |           |                        |
|                                            | Denmain I consciously care problem (                                                                                                    | 1 + 1 + +            |           |                        |
|                                            | Complian matches (automotor) 1                                                                                                    |                      |           |                        |
|                                            | Zer supplieden I<br>Deservation manager and a deservation of the second second sec |                      |           |                        |
|                                            | Kaller edenteit                                                                                                    | 1 * * * *            |           |                        |
|                                            | Seephoid Exertors non-anion OR33 +1, proh                                                                                                    |                      |           |                        |
|                                            | Tanala / Californations and and                                                                                                    |                      |           |                        |
|                                            | Decogratical systematy and an 3                                                                                                    |                      |           |                        |
|                                            | Write operation not listed (                                                                                                    | 1 * * * *            |           |                        |
|                                            | MCSTrepherenauer 3                                                                                                    |                      |           |                        |
|                                            | Brigger flager relevan 2                                                                                                    |                      |           |                        |
|                                            | Parte decompression i secolopia                                                                                                    |                      |           |                        |
|                                            | Mar Adjunting 1                                                                                                    |                      |           |                        |
|                                            |                                                                                                    |                      |           |                        |
|                                            |                                                                                                    |                      |           |                        |
|                                            |                                                                                                    |                      |           | E.                     |
|                                            | 2 14                                                                                                    |                      |           | D La M an              |
|                                            | 14 4 20114                                                                                                    |                      |           |                        |

The RSCEd eLogbook allows Programme Directors to study whether the training practice of each Trainer evolves when he works with more senior trainees. In the example below on Hip Replacement, it is clear that this trainer normally works with a year 4 Trainee. At that point the majority of the procedures are performed by the Trainee. The data is summarised for years 1 - 4 and for years 1 - 6. The final chart for each procedure provides the Trainer's Practice during the time scales of interest. This will demonstrate if there is a recent change in supervision practice.

| 2                                     |                            |                              | Þ. |
|---------------------------------------|----------------------------|------------------------------|----|
| skmart                                | Joint replacement - hip    | Joint replacement - thoulder |    |
| 8                                     | Year ] National = 6        | P T A 1-TR NTO P T           |    |
| a a a a a a a a a a a a a a a a a a a | Yes: 2 Dational = 4        | Test 2 National = 0          |    |
|                                       | Yes J National = 2         | Test 3 National = 0          |    |
| Liver                                 | Year 4 National - 2        | Tex 4 National = 0           |    |
| 200                                   | Yes 5 National = 3         | Tax 5 National = 0           |    |
| 2                                     | Year 6 National = 2        | Tex 6 National =0            |    |
|                                       | Years 1 to 4 National = 14 | Year I to 4 National = 1     |    |
|                                       | Years J to 6 National = 18 | Texts 1 to 6 National = 1    |    |
|                                       | 15-Apr-3005 to 15-Out-2005 | 15-Apr-2005 to 15-Oct-2005   |    |
|                                       | , L <mark></mark>          |                              |    |
|                                       | Page : 4 of 14             |                              | -  |

It is also possible to review a Consolidation Report for each Trainer. This is performed by clicking "Download Consolidation Report".

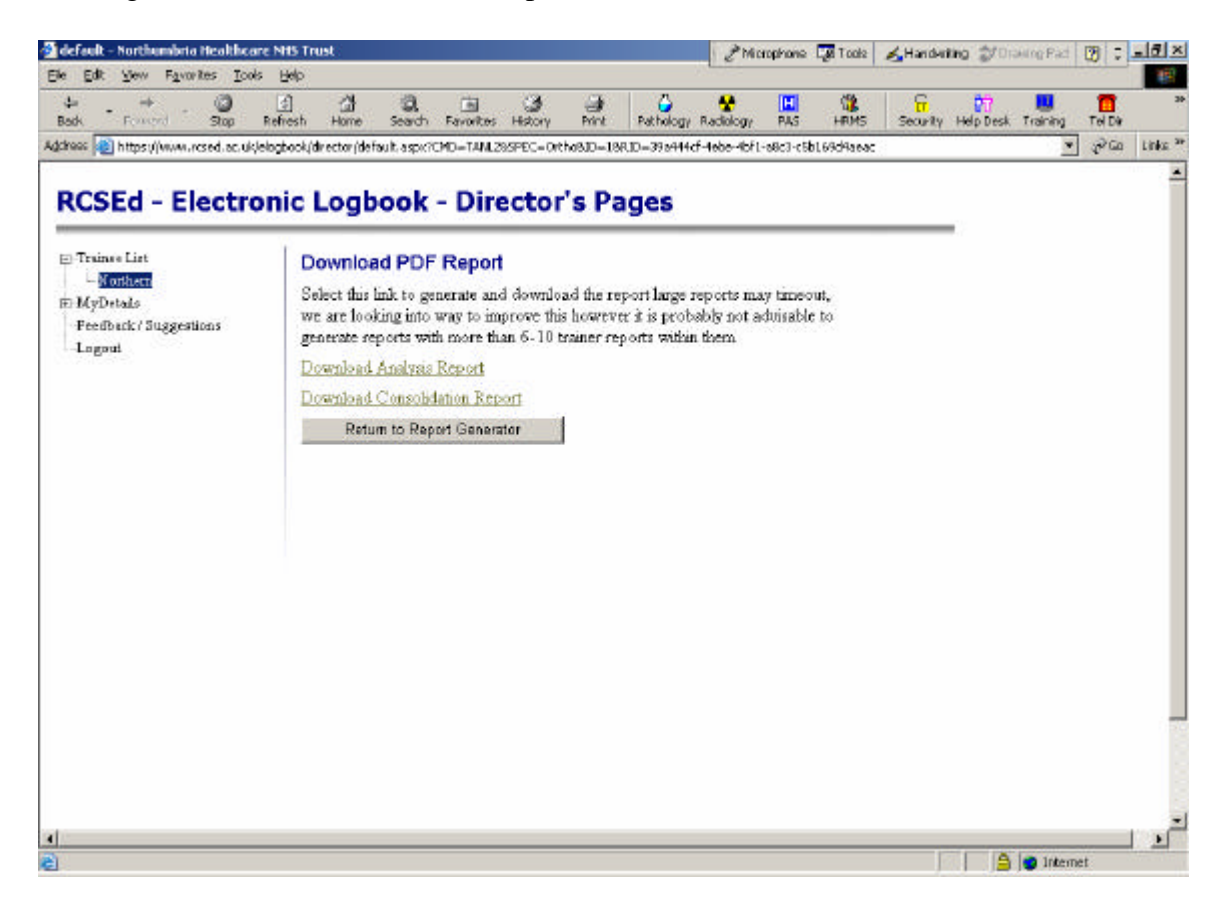

This provides a Consolidation Report of each Trainer's practice.

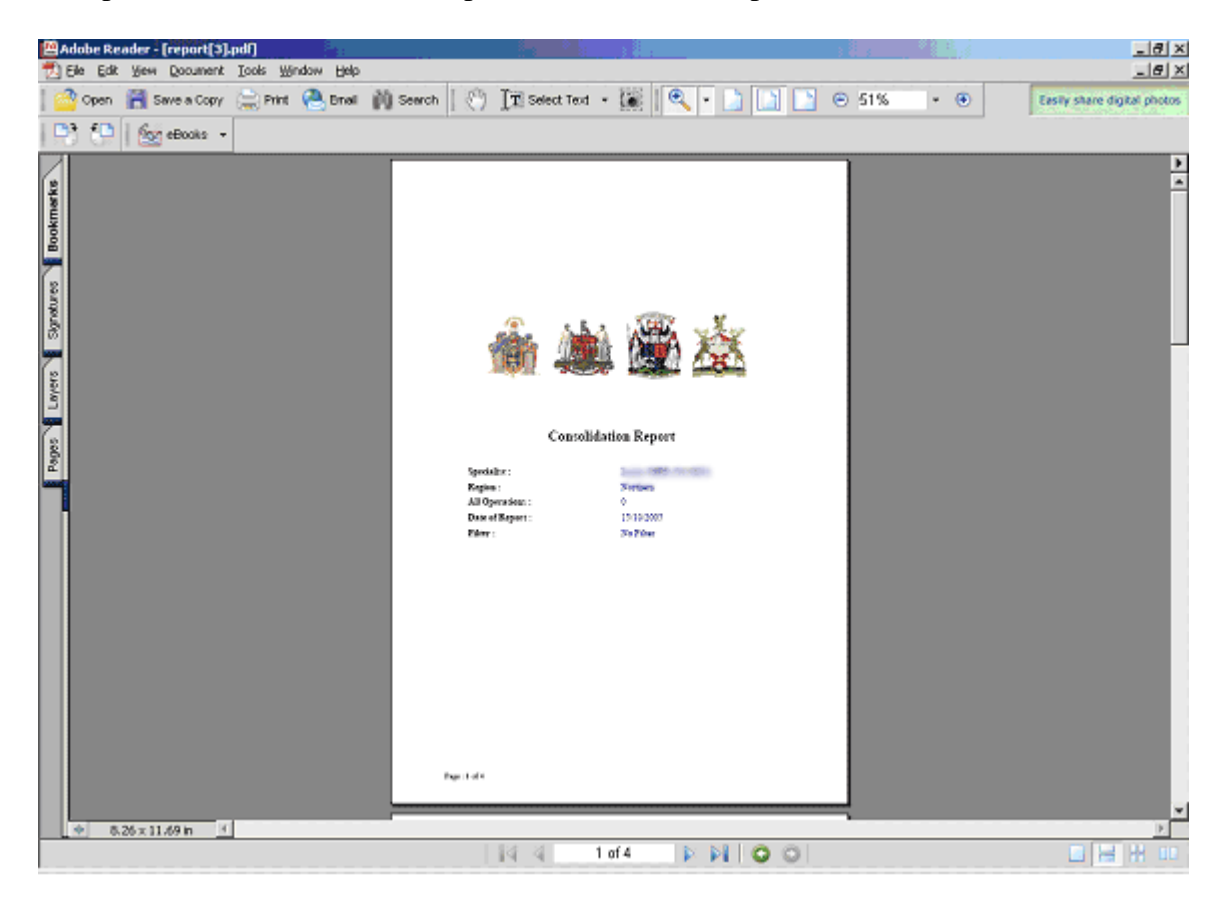

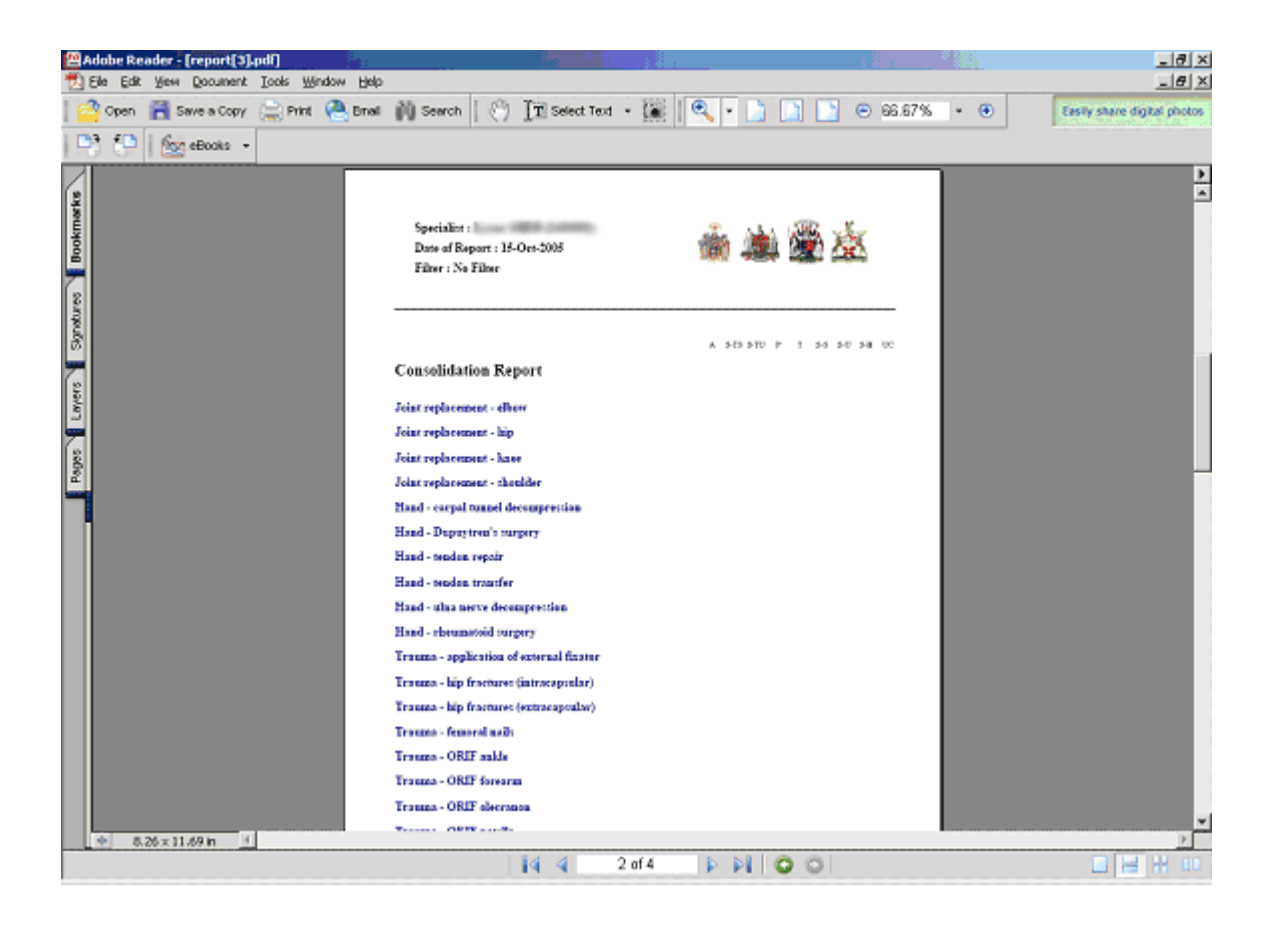

# FORGOTTEN PASSWORD

If you have forgotten your password go to the main eLogbook home page at <u>www.rcsed.ac.uk/logbooks</u>. Click on logbook help.

One of the links from the logbook help page is Password Reminder. You should click on this.

You will be asked to enter your GMC number

| Back Fowerd Stop Rr                   | 🕼 🕼 🗔 🎲 🥩 🏠 🧏 🛄 🙀 🔽 🖬 🖓 🛃 👘                                                                                                    | 35                  |
|---------------------------------------|----------------------------------------------------------------------------------------------------|---------------------|
| Address 👔 http://www.rcsed.ac.uk/logb | ooksjdefault.aspinCHD—forgot 💌 🔊 🗠                                                                                                    | Links <sup>30</sup> |
| 10 The                                | Royal College of Surgeons of Edinburgh<br>Sta College   Constant Law House   Public allows   Law House   SA Ba   Constant Ra<br><b>GDOOK</b>                                                                                                    | 2                   |
| eligida 1                             | promondi myötter promoten promoten prom |                     |
|                                       | Password Reminder                                                                                                    |                     |
|                                       | If you have forgotton your login details please complete this form. Your details will be emailed to you.<br>What is your GMC number? [3183342]                                                                                                    |                     |
|                                       | back                                                                                                    |                     |
|                                       | anghunk                                                                                                    |                     |
|                                       |                                                                                                    |                     |

Once your number has been recognised you will be shown a message saying a reminder has been sent to your email address. You should then click on your standard email software and your Password will be delivered within a few moments.